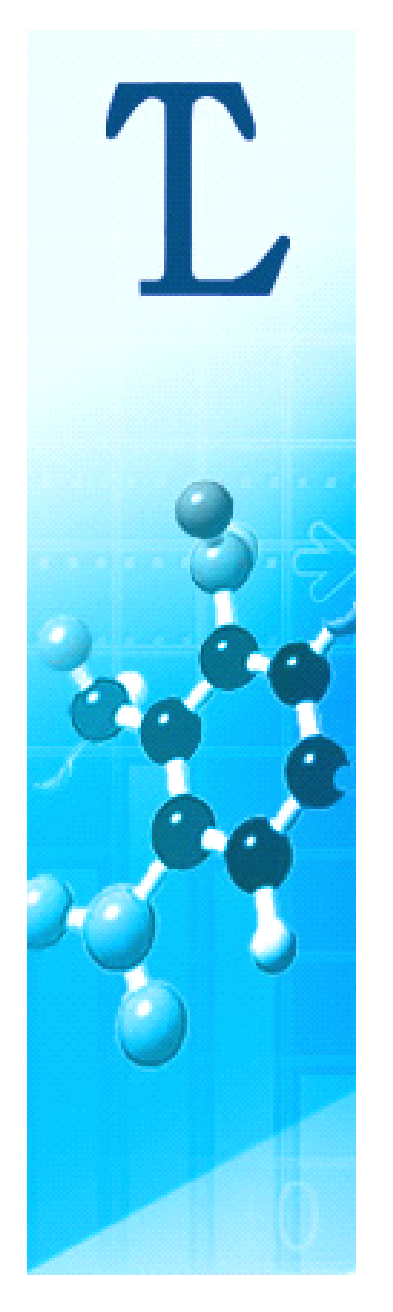

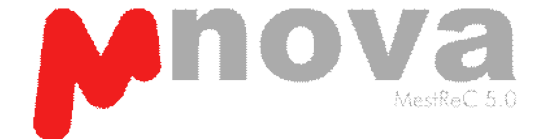

# **Mnova 5.3.1** 使用指南

青岛腾龙微波科技有限公司

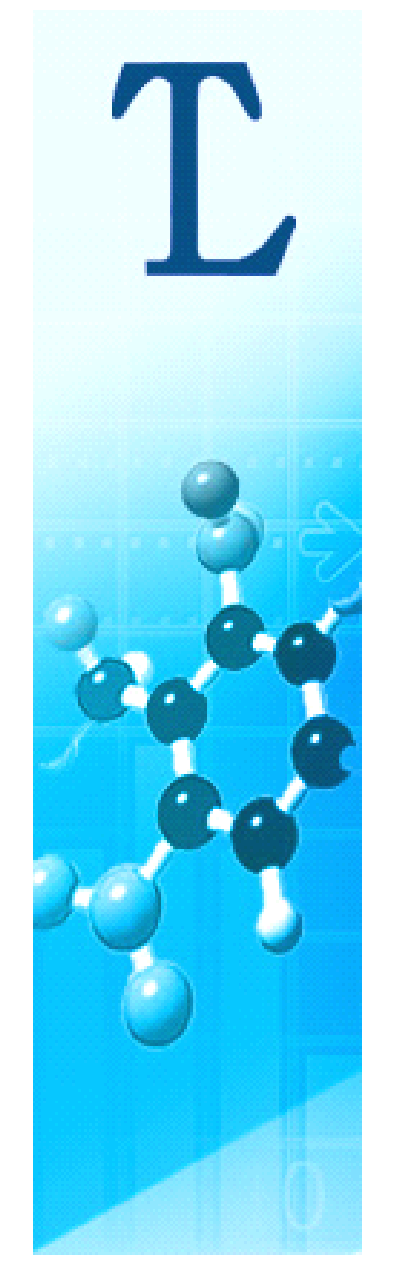

MNOVA MestReC 5.0

# 内容提要

- ▶ 一维谱的处理和分析
- ▶ 多个谱图的同时处理和分析
- ▶ 二维谱的处理和分析
- ▶ 一维谱的预测和归属
- ▶ 其它功能介绍

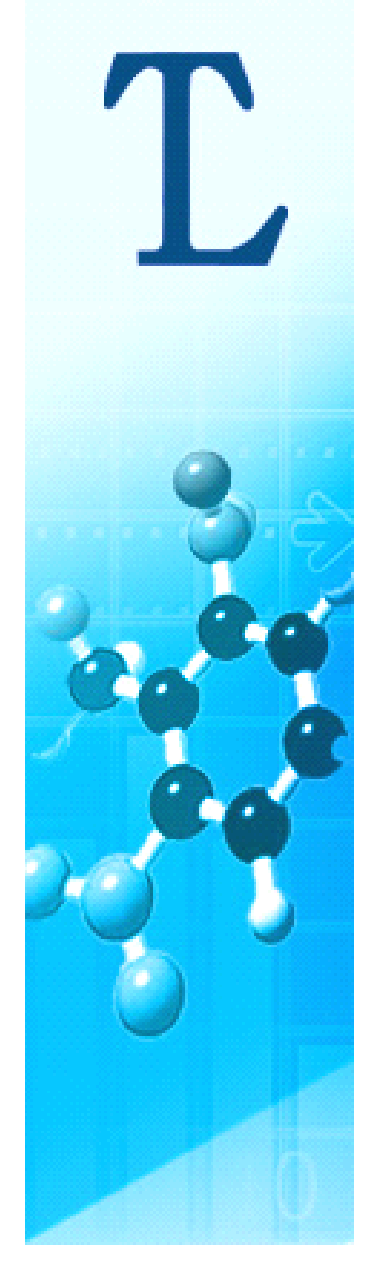

# 谱图的导入和自动处理

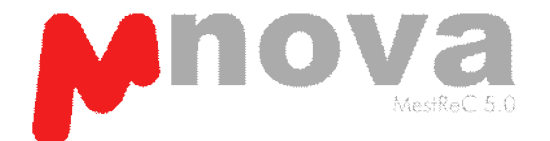

- ▶ Mnova会自动识别和处理常见原始数据,包括Bruker, Varian, JEOL, JCAMP等
- ▶ 可以用File | Open来打开FID文件
- ▶ 或者在Windows Explorer中将FID直接拉入Mnova
- ▶ 或者在Windows Explorer中选择多个含FID的文件夹,将它们 直接拉入Mnova (如下图)
- ▶ 如果谱图已经处理好, Mnova会将处理好的谱图读入; 如果没有处理过, Mnova会自动处理。

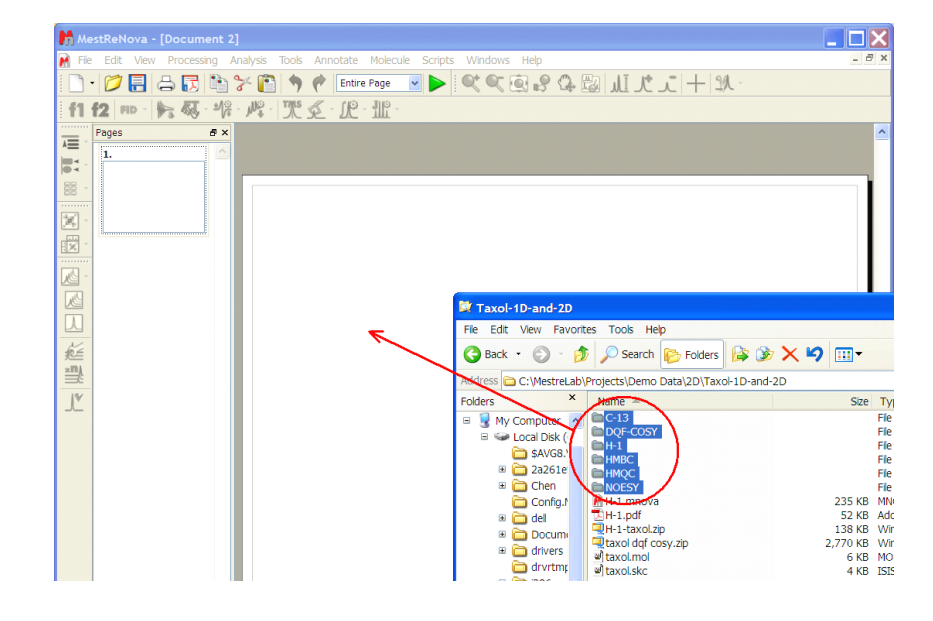

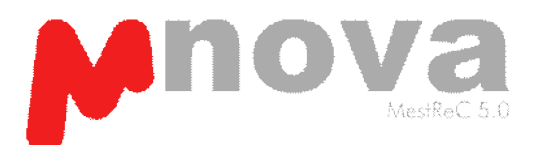

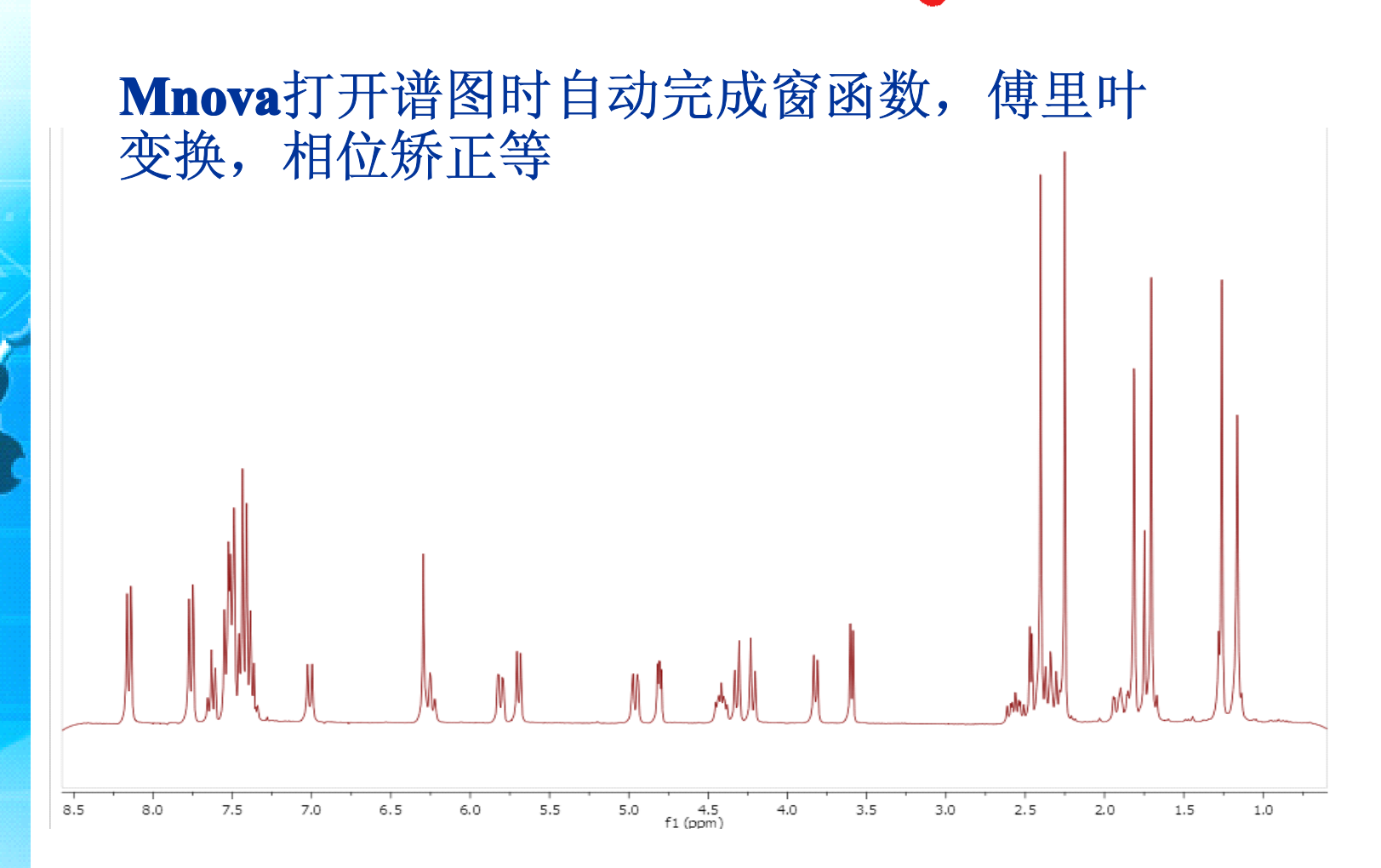

注:可用**Processing | Processing Template**命令来检查所有处理和分析参数

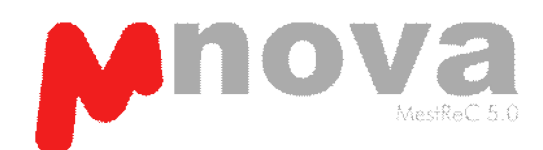

#### 相位矫正(Phase Correction)

如果相位没有矫正好,可用

进行自动矫正,或进行 手动矫正。一般来说, 自动矫正足矣。

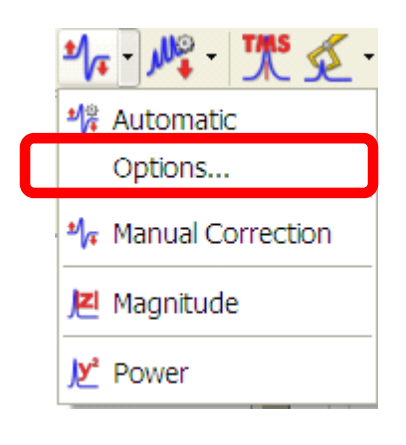

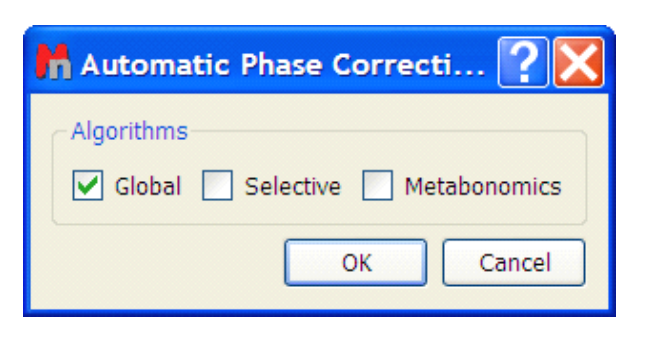

自动矫正中Options里面有三种 不同的矫正方式: Global适合一般氢谱和碳谱, Selective适合DEPT谱, Metabonomics适合代谢组学谱

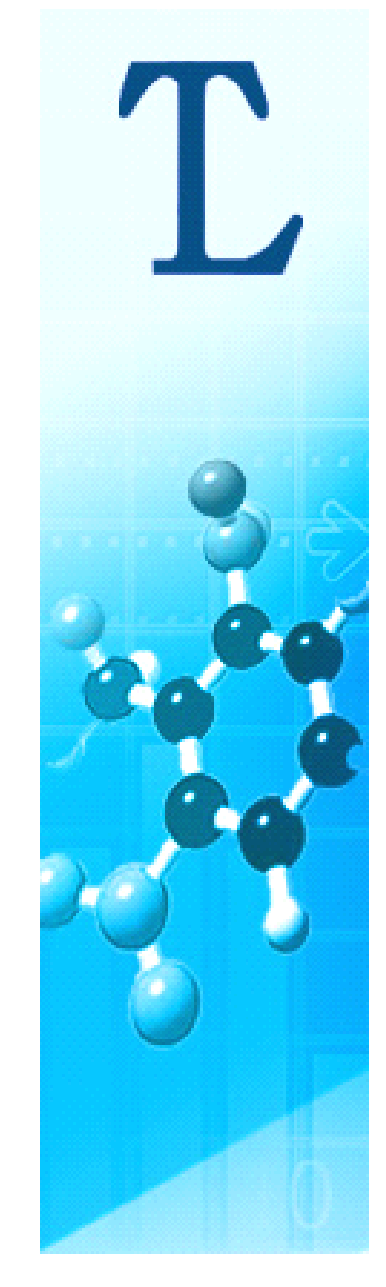

8.5

8.0

7.5

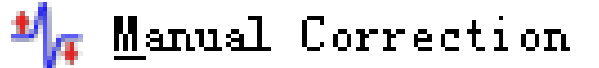

图中所示是 调节Position ) 放在某个 放在此对话 上下移动矫 点处的峰对 下移动,矫 个谱图得到

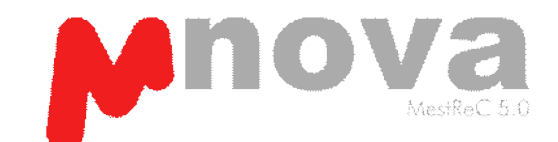

|                                                                                                    | Phase Correction                                                                                                    |
|----------------------------------------------------------------------------------------------------|----------------------------------------------------------------------------------------------------|
| 手动矫正对话框。先<br>把支点(蓝色竖线<br>峰上, 然后把鼠标<br>框中间, 按住左键<br>正零级相位, 直到支<br>称, 然后按住右键上<br>正一级相位, 直到整<br>满意的结果为止。 | f2 f1<br>Click here and drag mouse<br>up or down hol<br>left button for P<br>right button for<br>(hold Ctrl key for rine tune)<br>PH0: -219.24 	PH1: -0.38<br>Pivot Point<br>Position: 2.419 	Biggest |
| ı. h. ıl                                                                                              | 支点峰                                                                                                    |
| 7.0 6.5 6.0 5.5 5.0 4.5 4                                                                             | 4.0 3.5 3.0 2.5 2.0 1.5 1.0                                                                                                    |

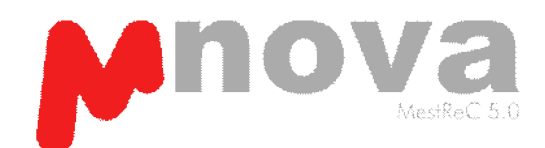

#### 基线矫正(Baseline Correction)

如果基线没有矫正好,可用 / 进行自动矫正,或手动矫正。

自动矫正:可选择三种 算法之一,观察拟合的 基线(绿色)是否正确 ,采用基线最吻合的算 法

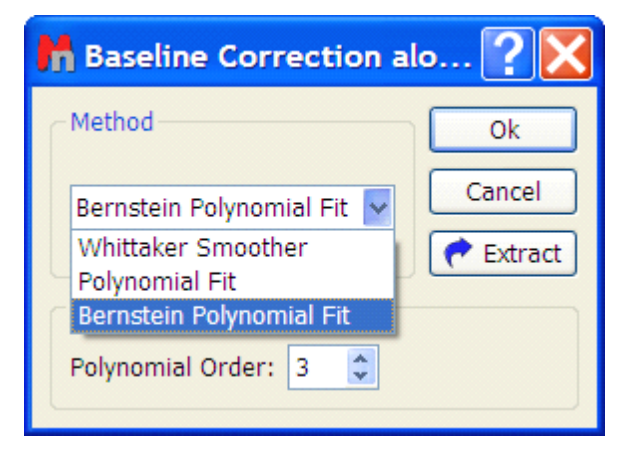

**手动矫正**:可以随意选择基线点(在谱线上或之外),观察拟合的基线是否满意,如果满意,按绿钩加以采用。

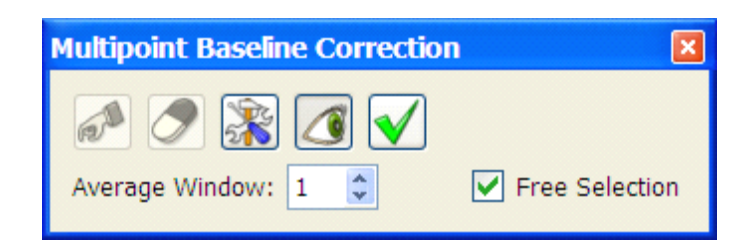

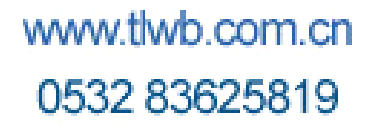

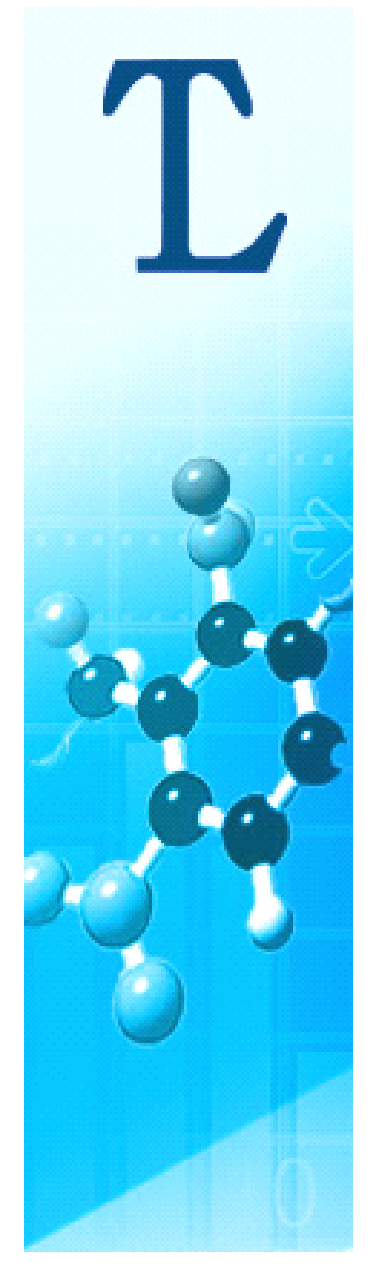

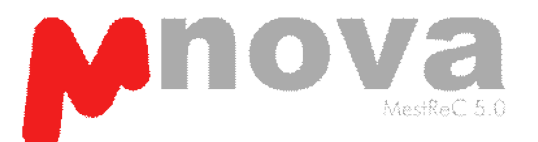

## 谱图放大和缩小 🛛 🔍 🤇

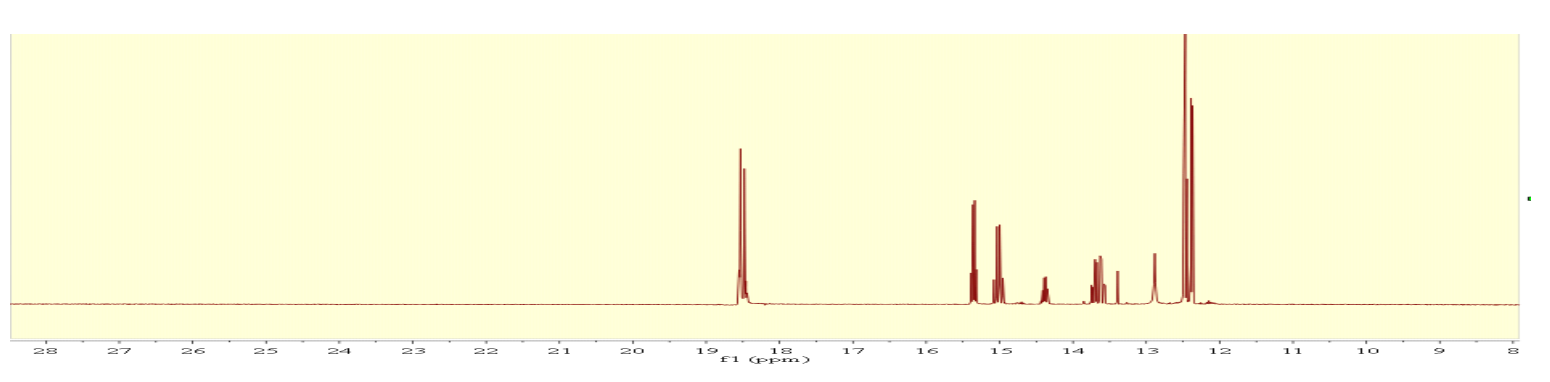

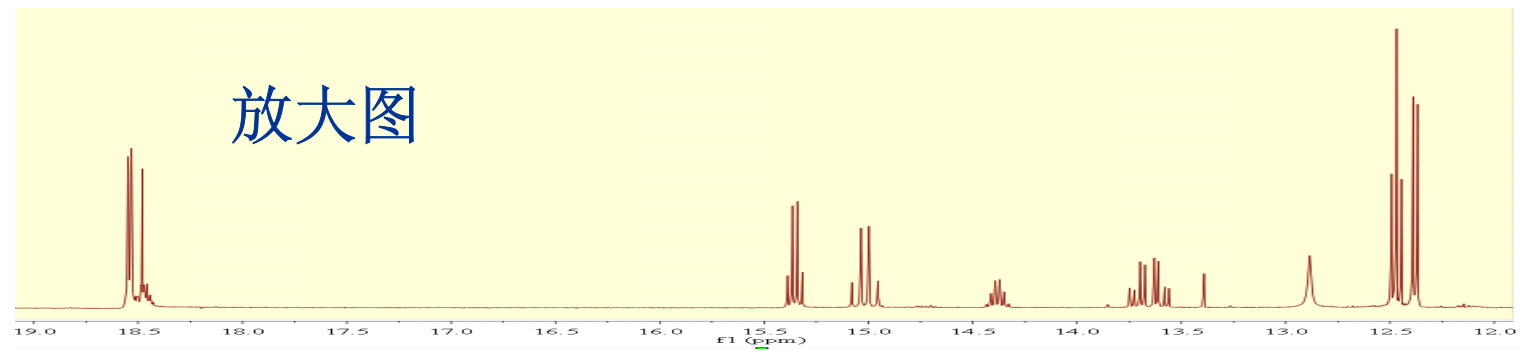

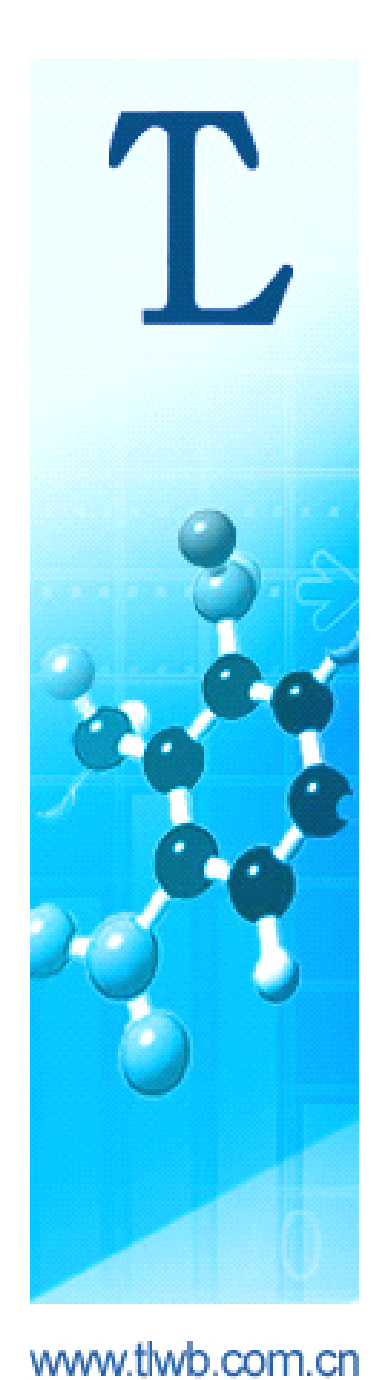

0532 83625819

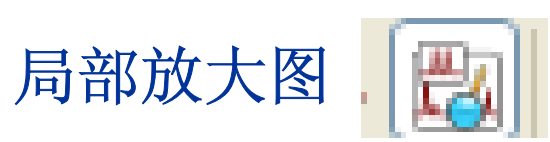

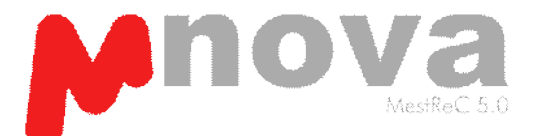

#### 点击局部放大按钮,用鼠标选择需要放大的范围即可

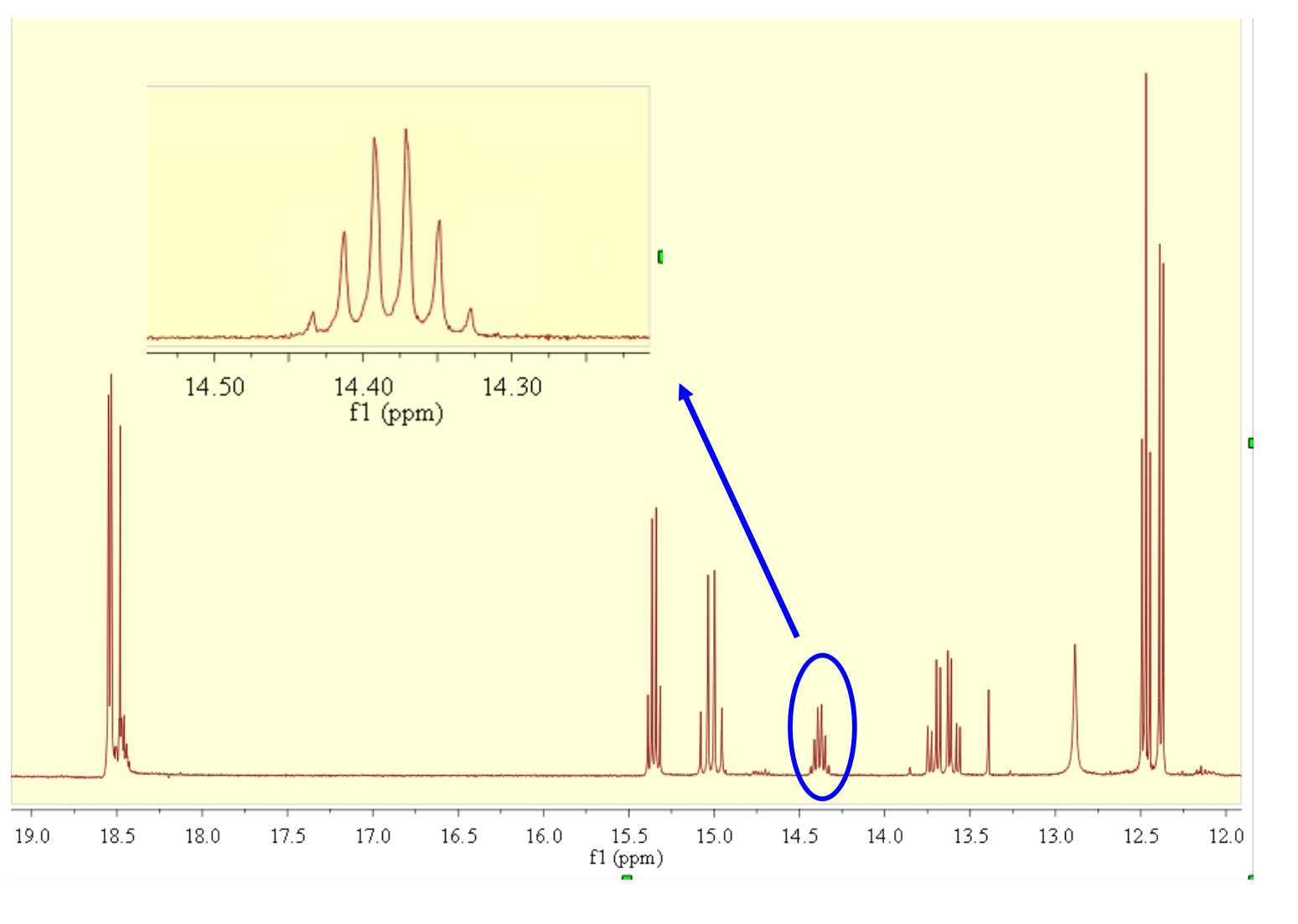

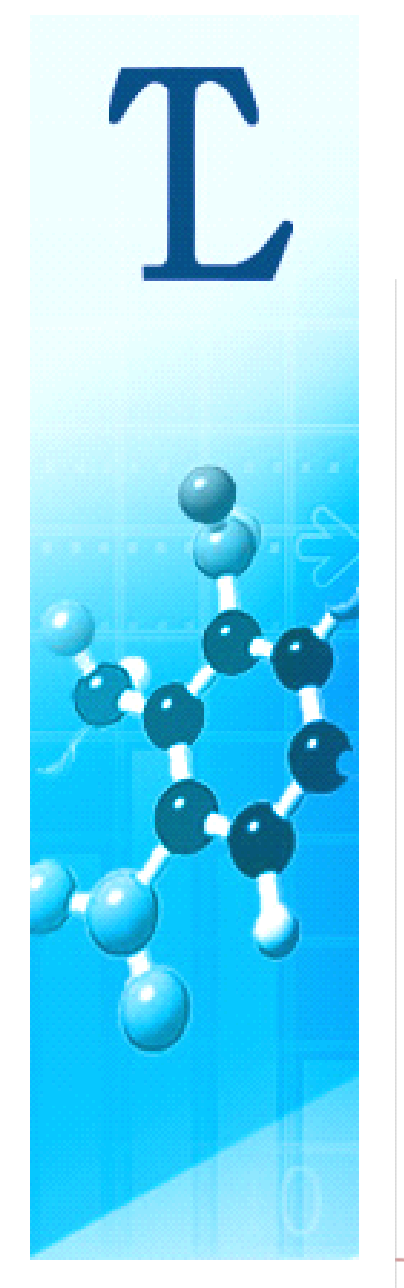

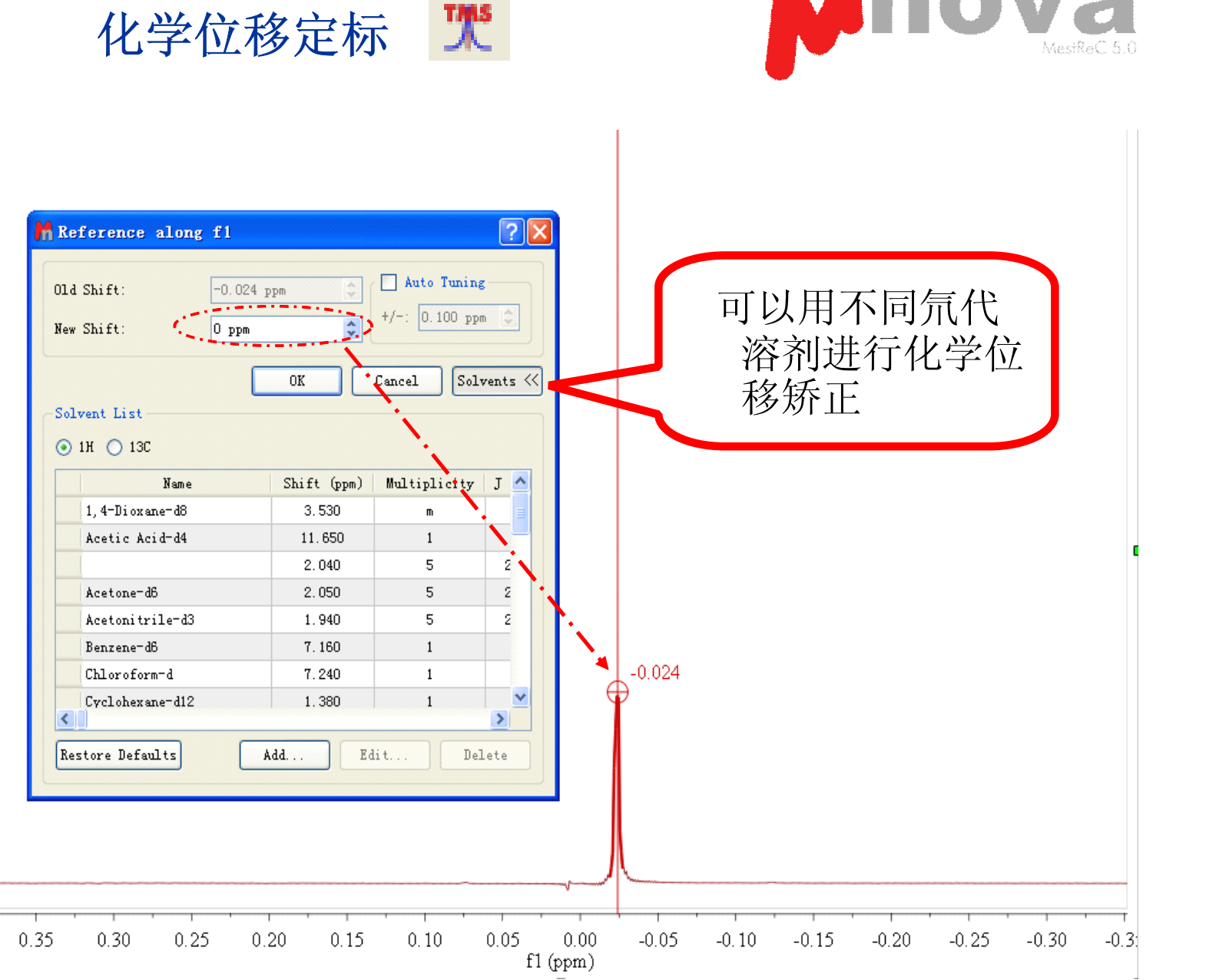

va

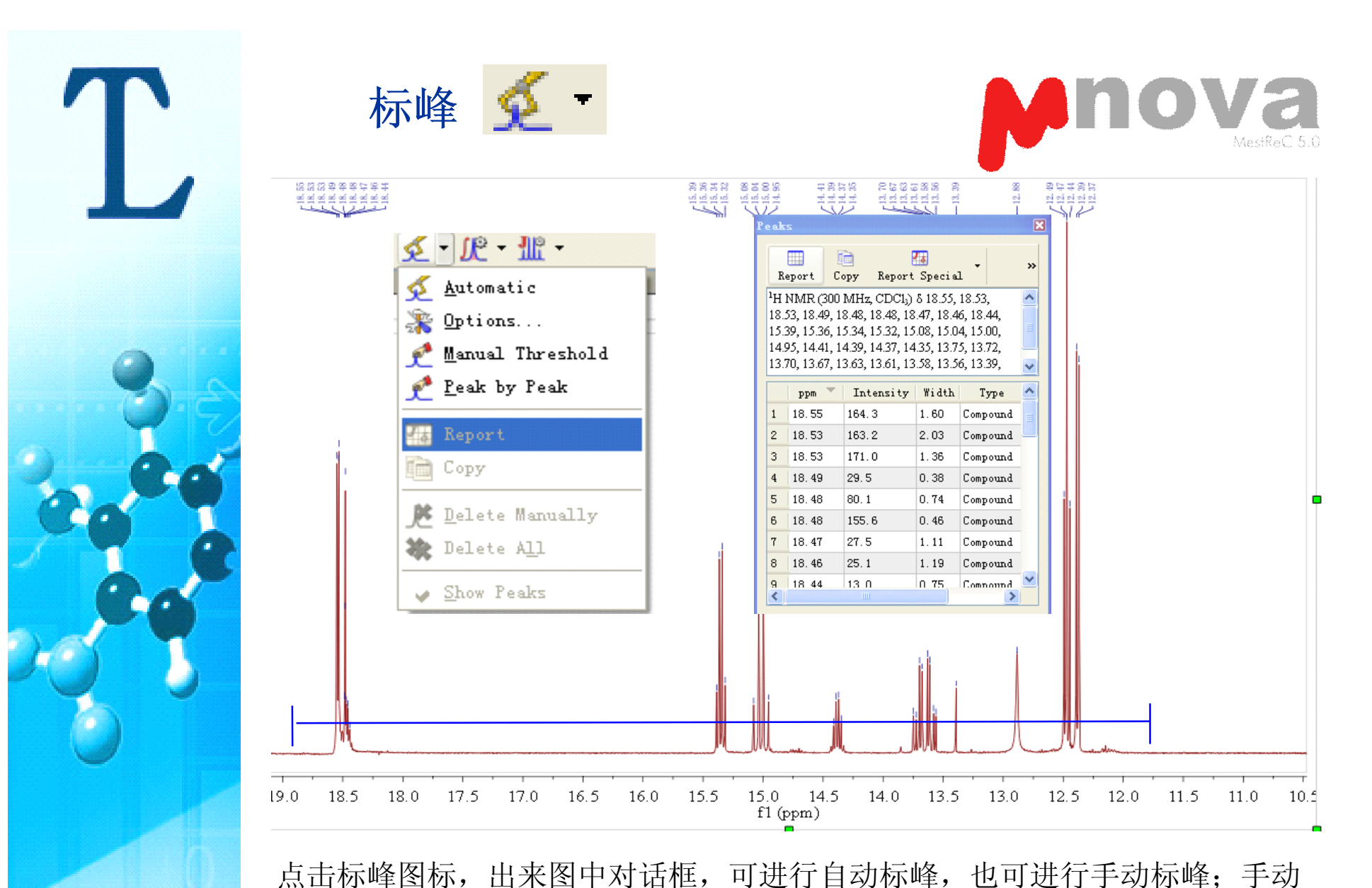

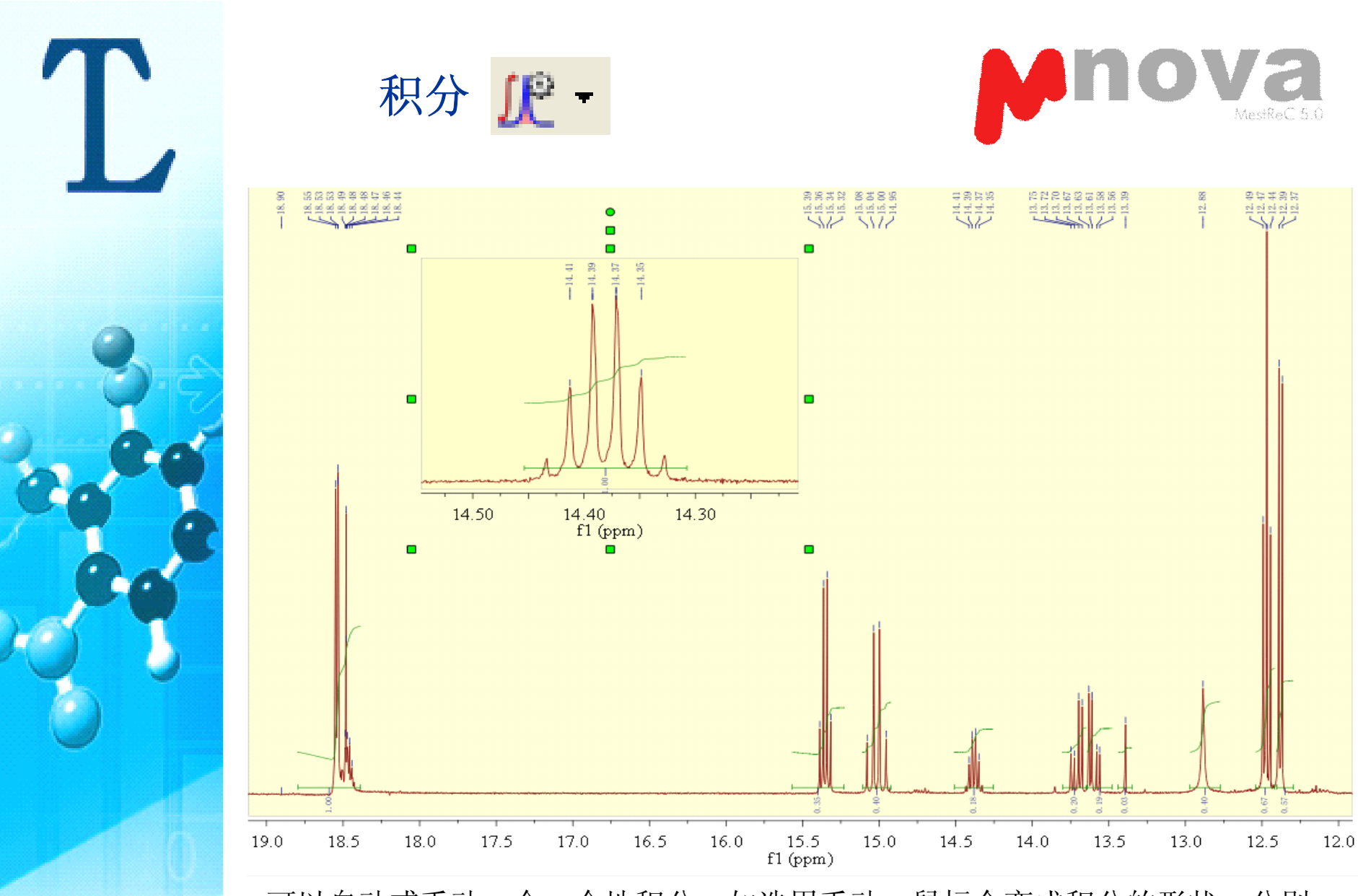

www.tlwb.com.cn 0532 83625819

可以自动或手动一个一个地积分,如选用手动,鼠标会变成积分的形状,分别 对你感兴趣的信号进行积分,若某个地方的信号很密集,可以首先把这个区域 放大,然后再进行积分。积分信息用 View | Tables | Integrals显示,积分数据可 以进行复制、粘贴。

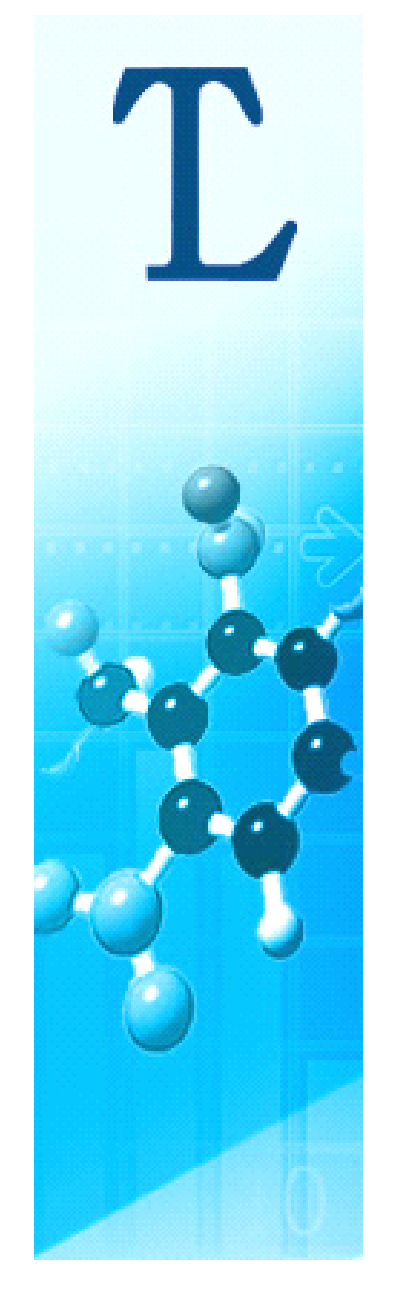

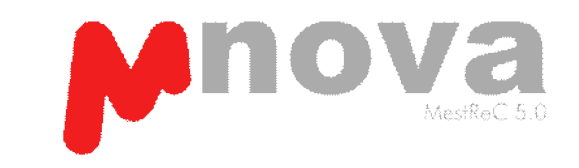

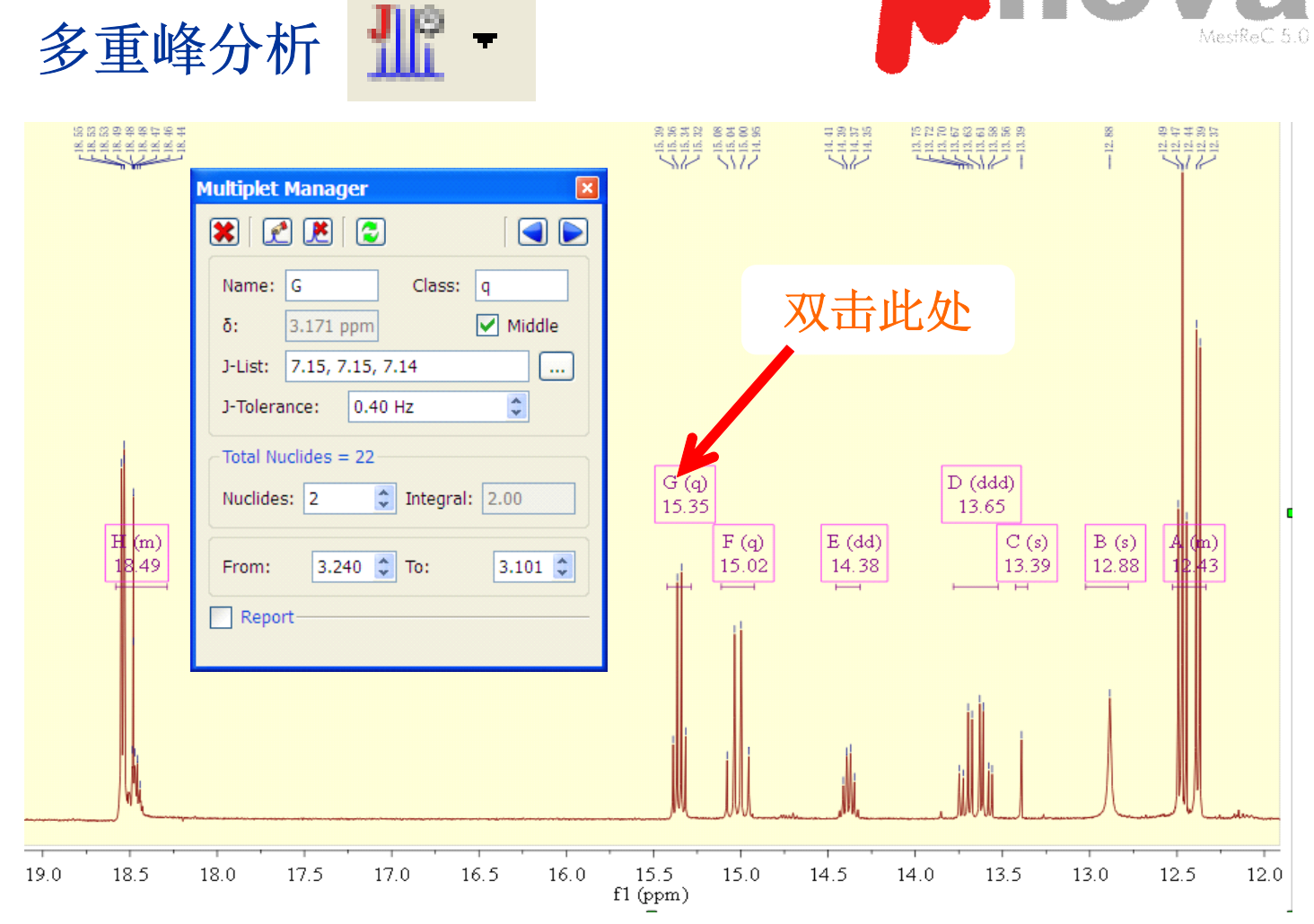

可以自动或手动一个一个地分析多重峰。分析的结果见View | Tables | Multiplets, 分析数据可以进行复制、粘贴。

如果某个多重峰结果不好,可双击该标记,在Multiplet Manager中间进行修 改

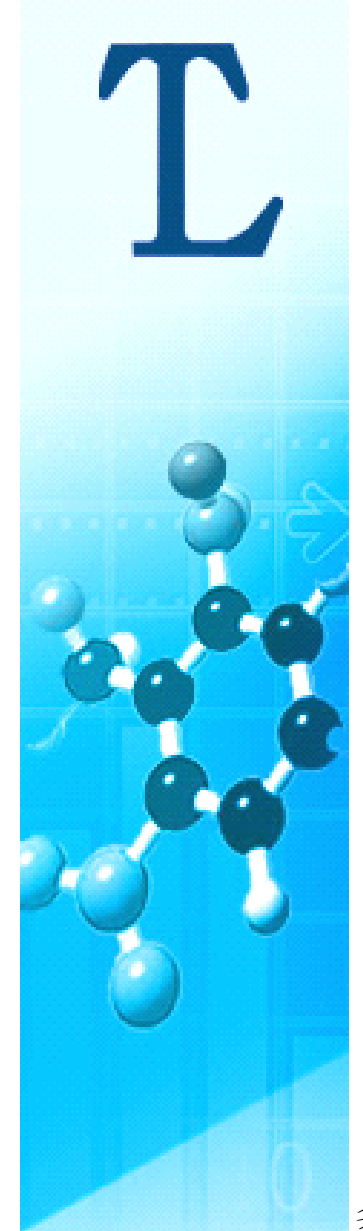

## 多重峰分析的结果报告

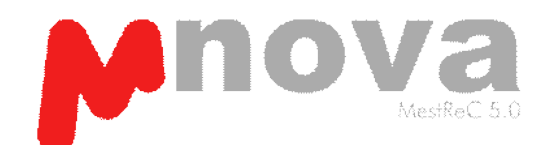

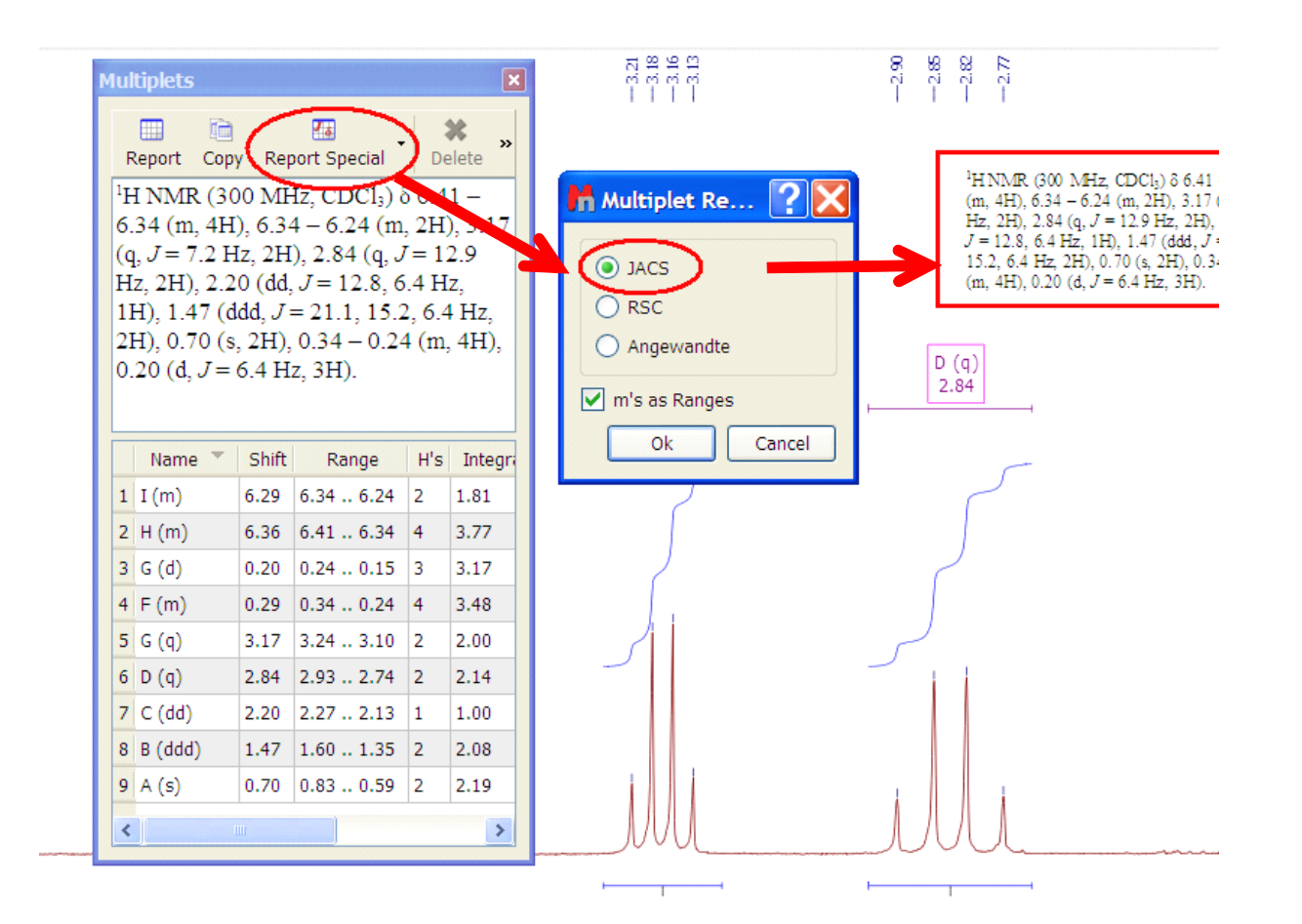

多重峰分析的结果见View | Tables | Multiplets。按Report Special,然后选择一种发表格式,再按OK,分析结果就会自动排版显示在谱图上。也可以按Copy Special,然后选择一种发表格式,排版结果可以粘贴到Word或其他文本中去。 0532 83625819

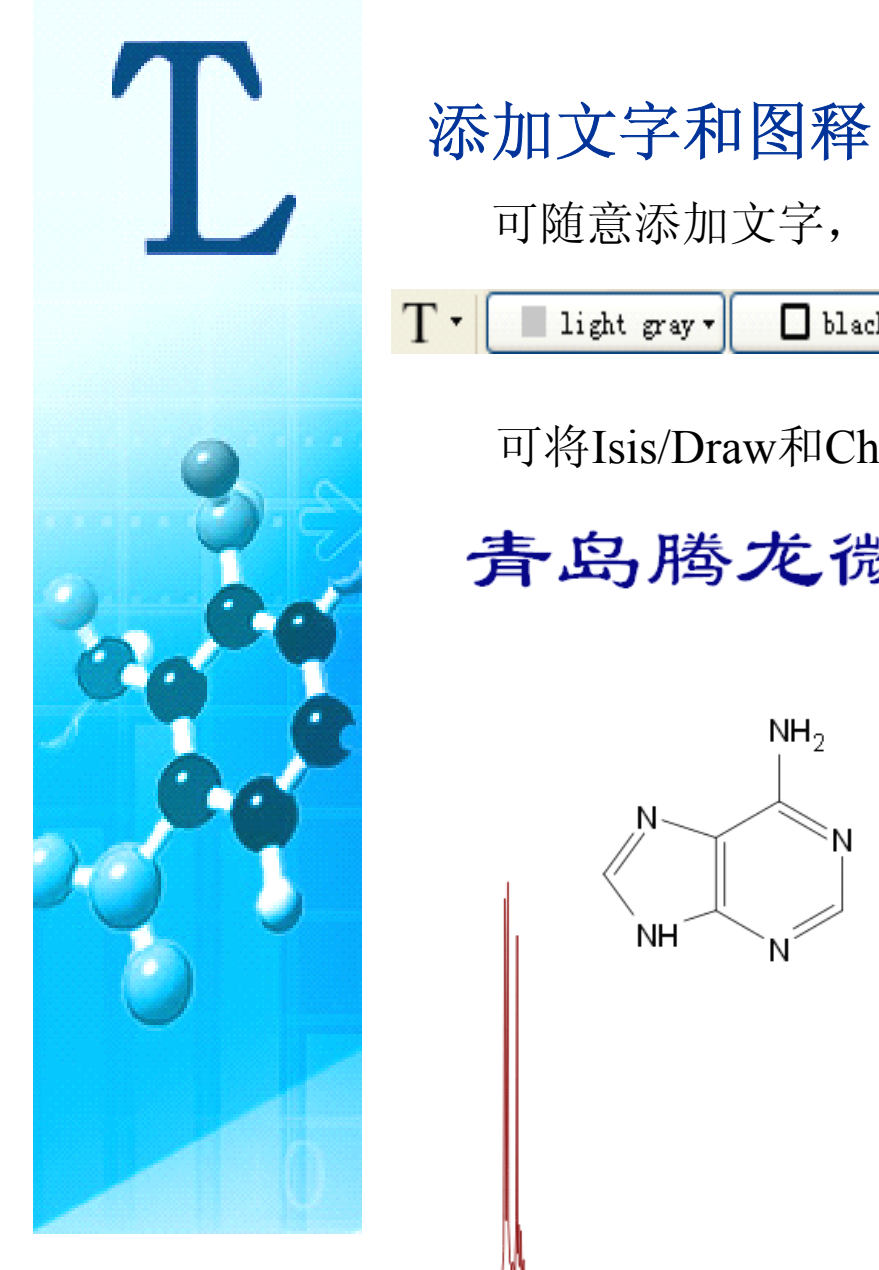

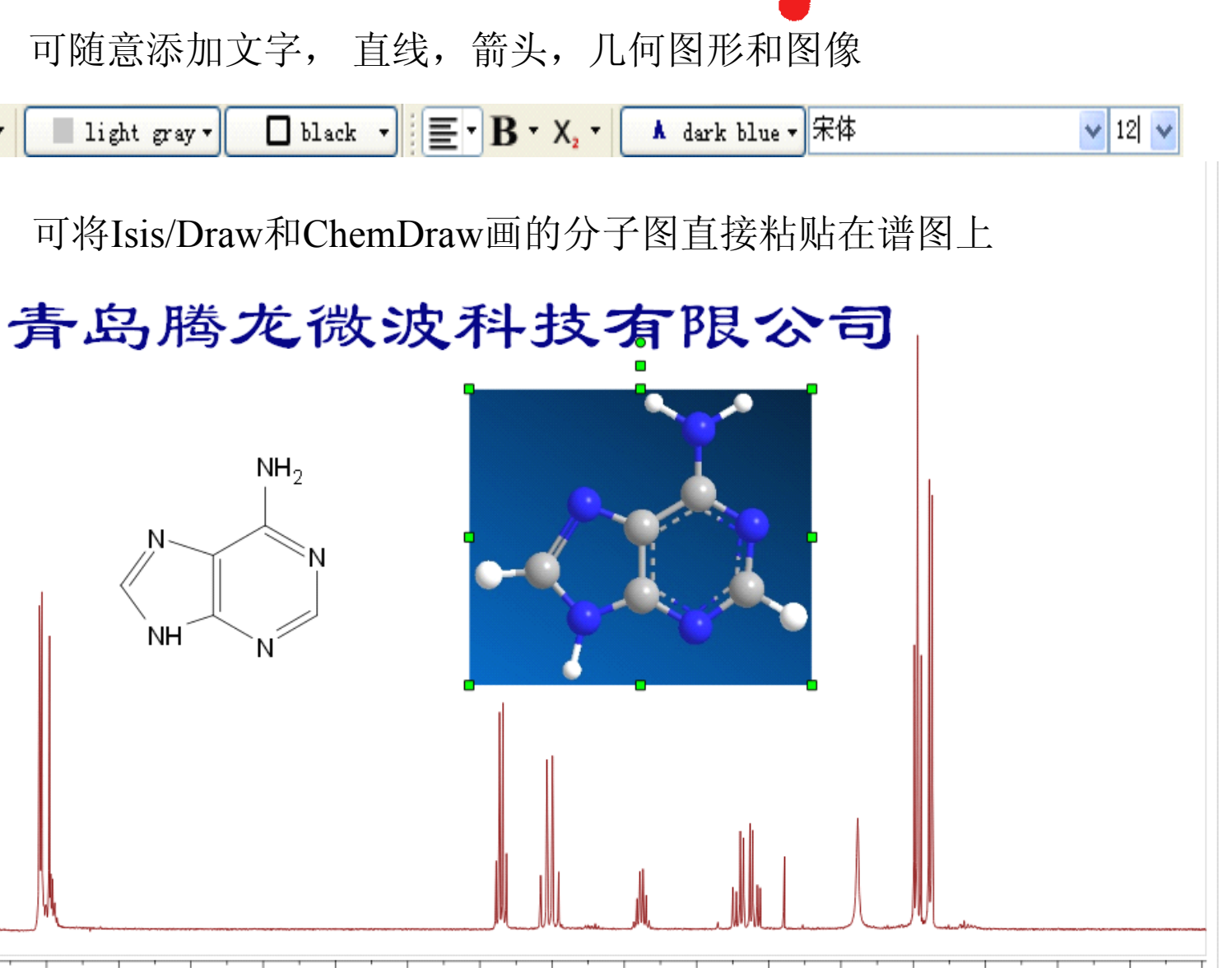

173

www.tlwb.com.cn 0532 83625819

9.0

18.5

18.0

17.5

17.0

16.5

16.0

15.5

15.0 14.5

fl (ppm)

13.5

14.0

13.0

12.5

12.0

11.5

11.0

10.1

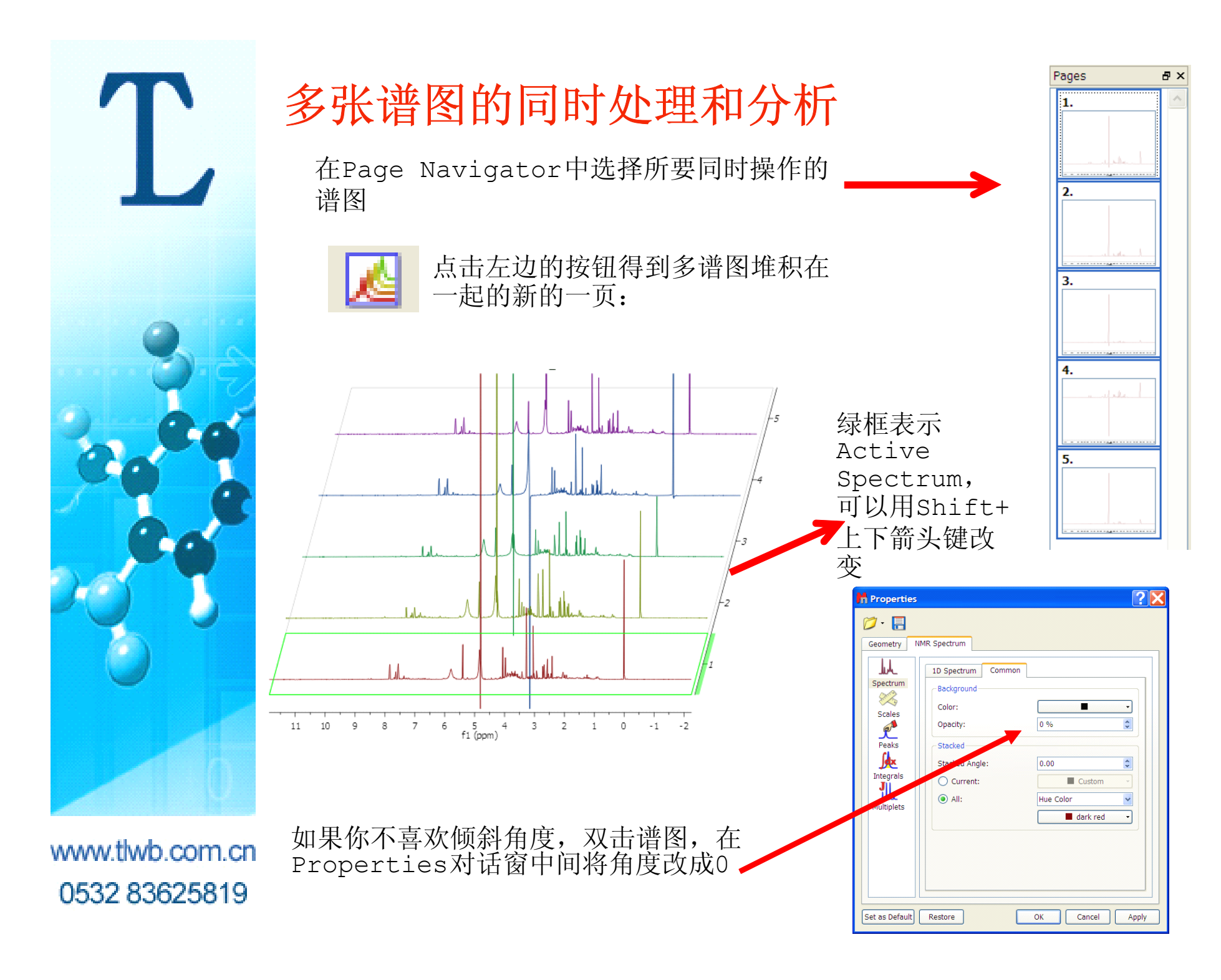

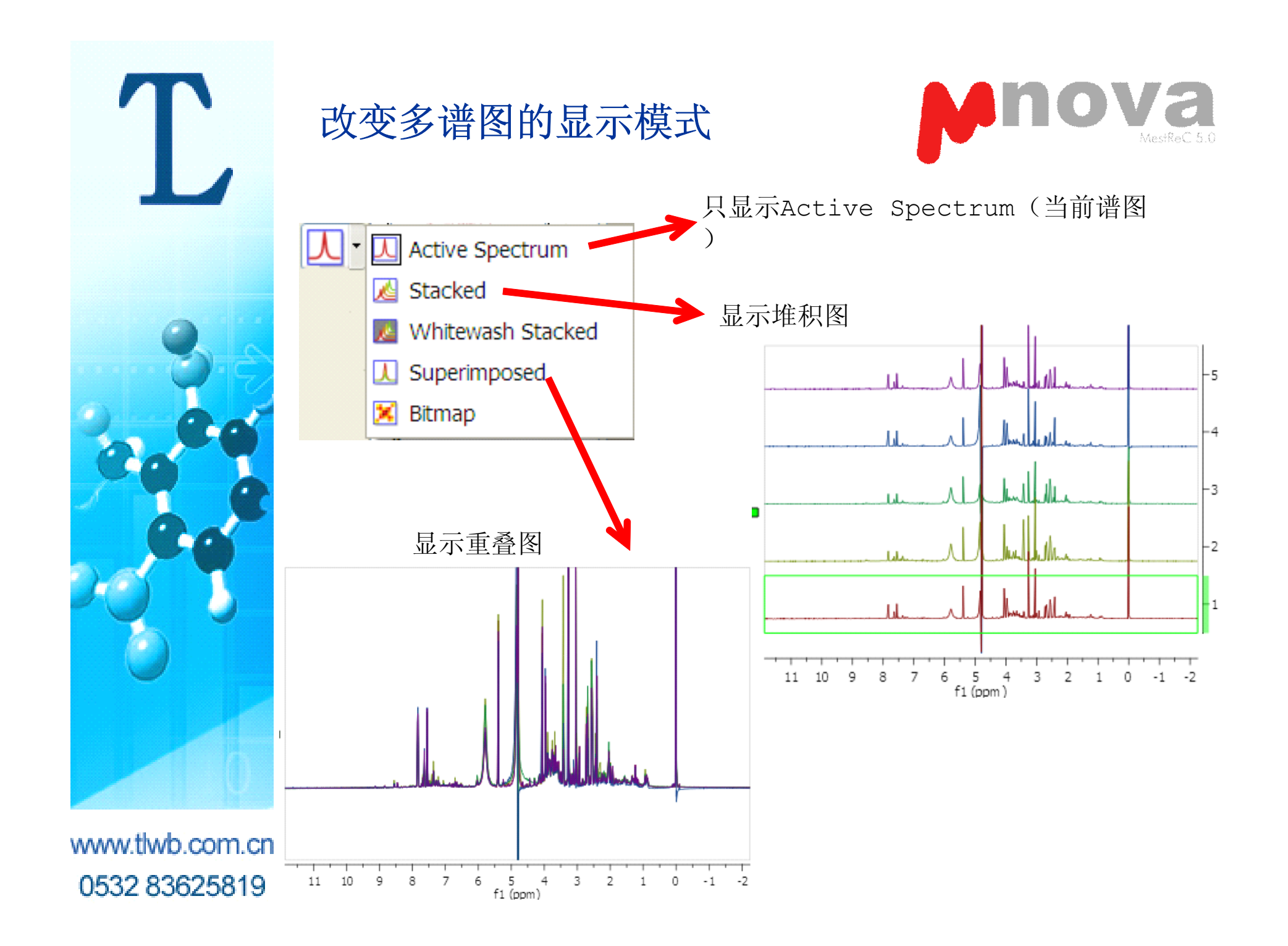

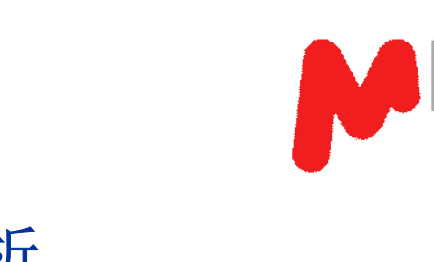

0Va

### 多谱图的同时处理和分析

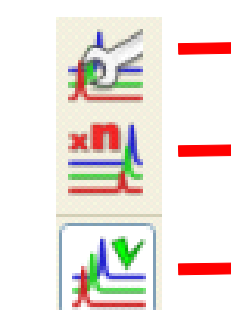

→ 用于改变单个谱图的顺序, 删除某些谱图等

▶用于调整某些谱图的强度

>用于选择对多谱图同时操作,或者只对当前谱图进行操作

如果处于对多谱图同时操作状态,那么处理或分析对所有 谱图同时进行,比如: 相位矫正,基线矫正,化学位移定标,积分等

有关多谱图的更多处理方法,参见Help | Contents

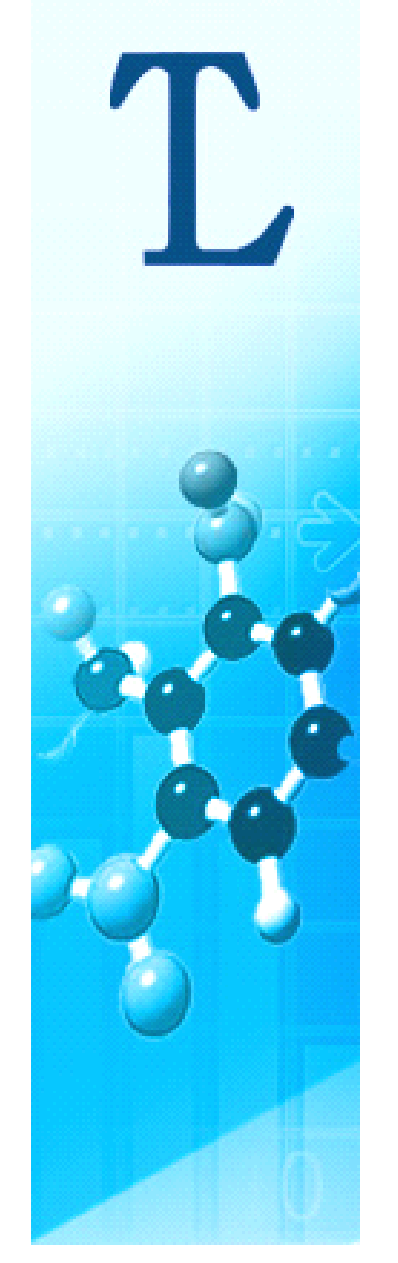

## 谱图的复制、粘贴

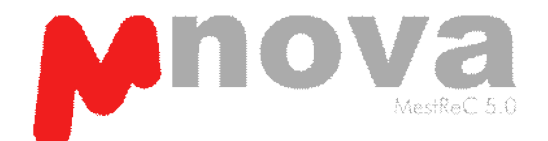

www.tlwb.com.cn 0532 83625819

处理好的谱图可以Copy-Paste到Word或PPT文本中,而且在Word或 PPT文本中可以随时双击谱图再进行处理。处理好的谱图可以用 File|Save As转换成pdf、jpg、tiff等格式。也可以将谱图以 ASCII形式将数据导出,用Excel打开。

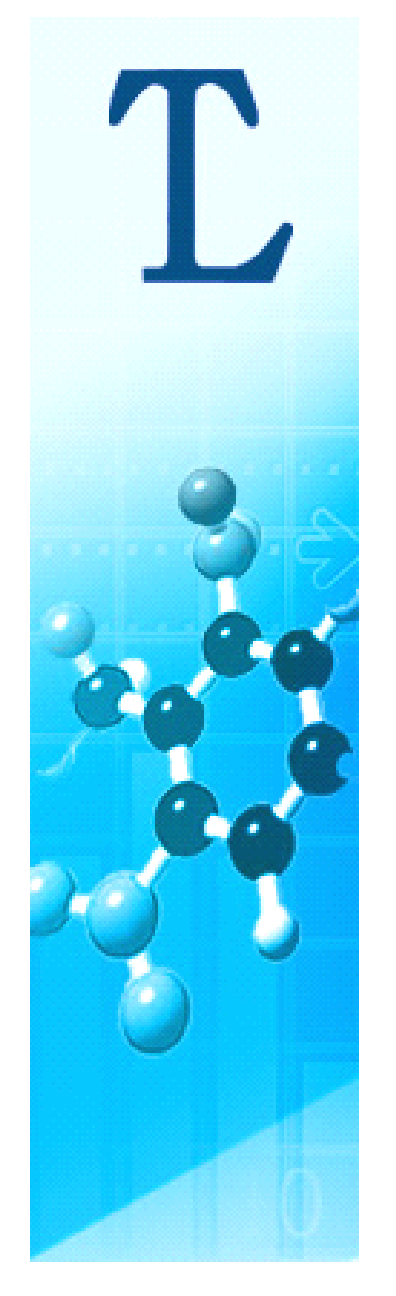

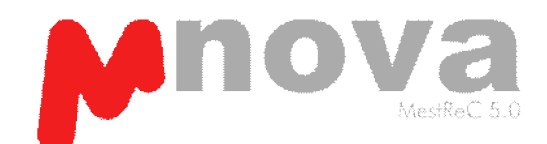

# 二维谱图处理

导入数据:打开fid文件或者将多个文件夹拉入Mnova即可

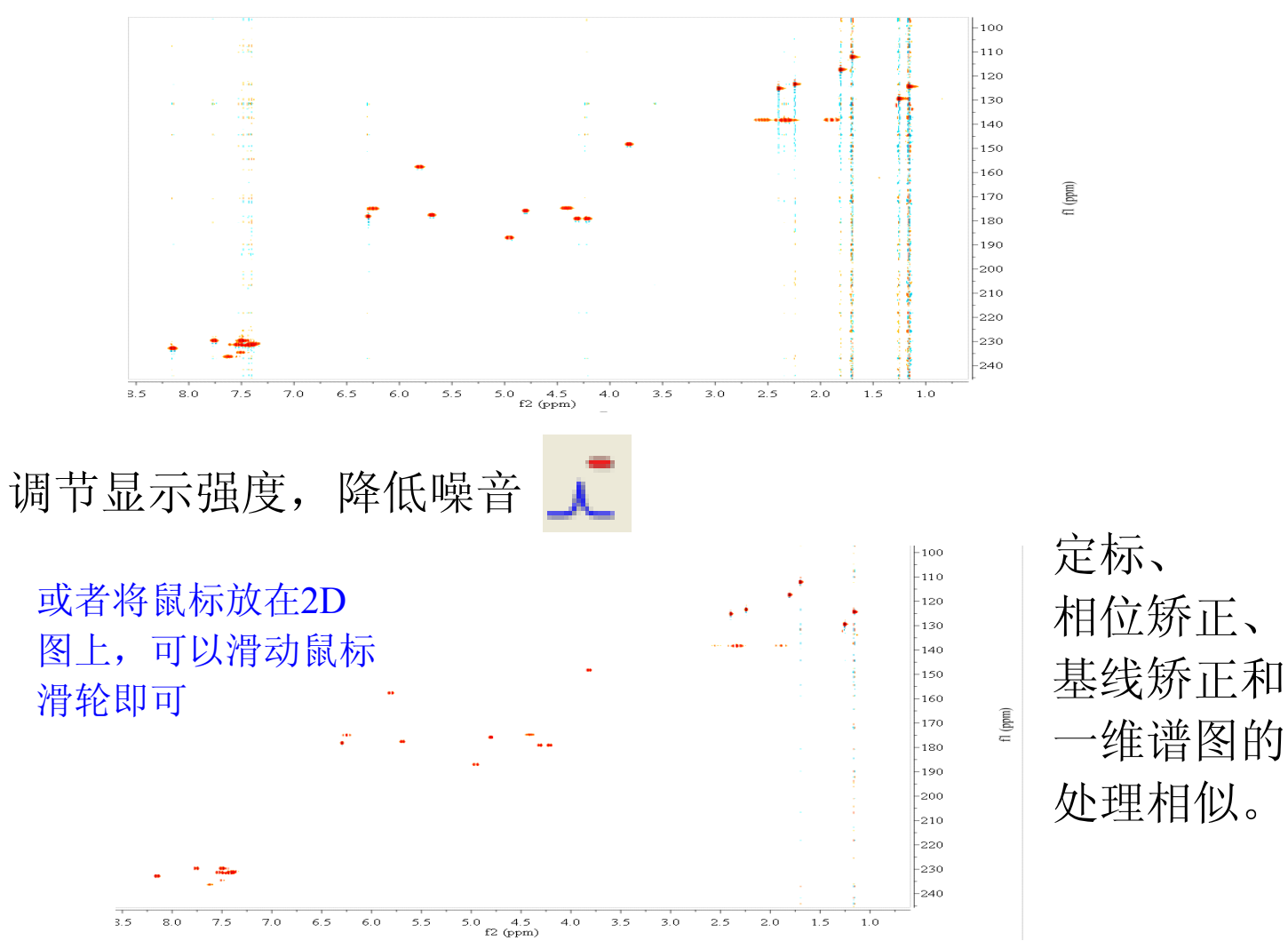

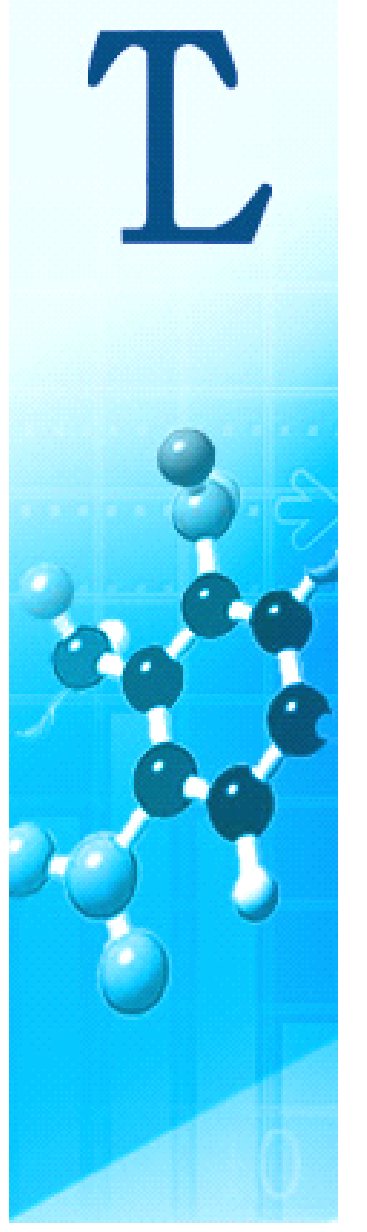

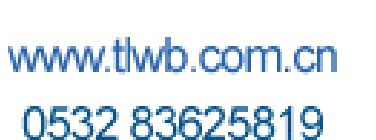

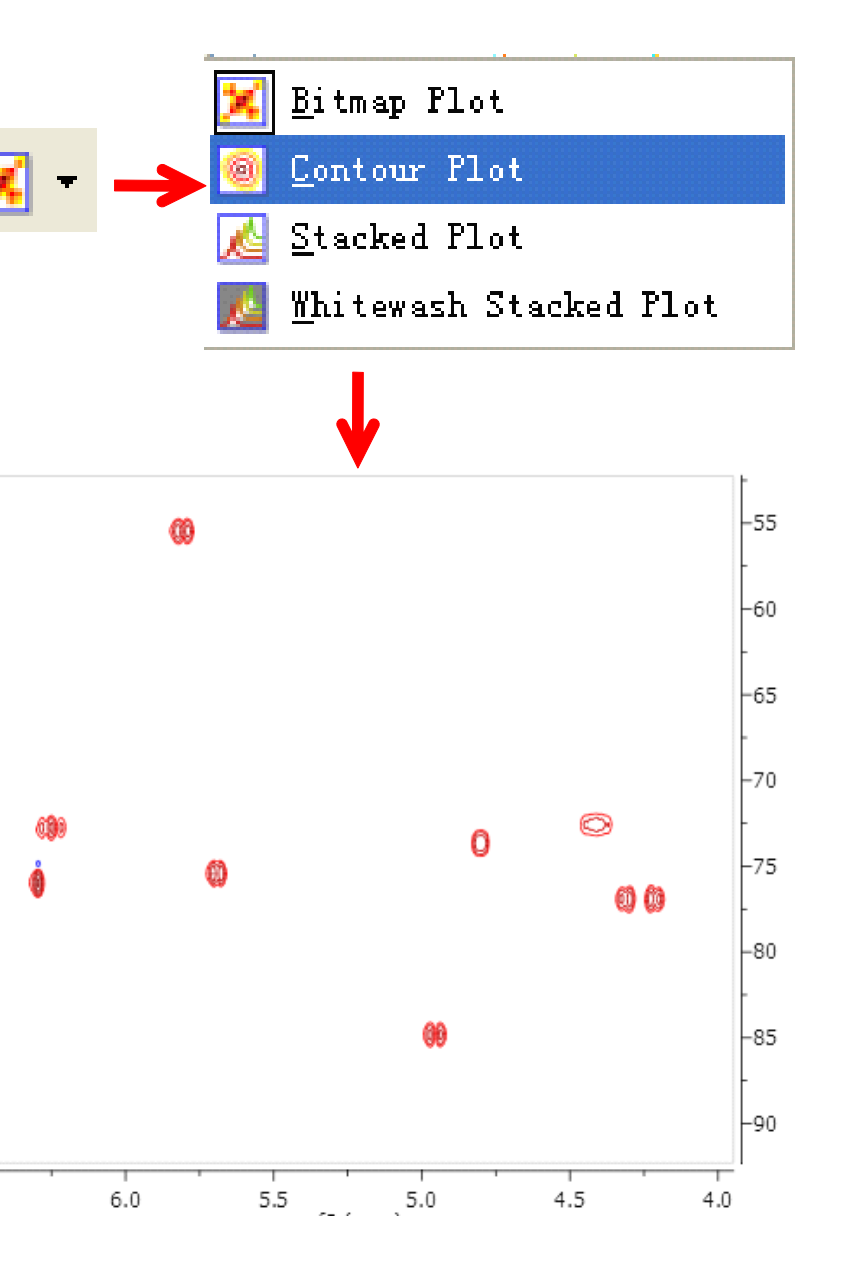

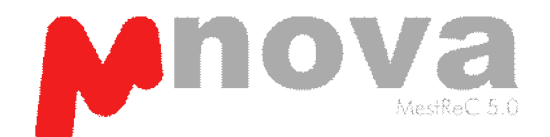

选择二维谱图的显示模 式,如等高线图,堆积 图等

> 如果要改变等高线的颜 色,线与线之间的距离 等,可双击谱图,在 Properties对话窗中改 变有关参数

| Spectrum  | 2D Spectrum 1D Spectrum Co                                                           | mmon                                                             |
|-----------|--------------------------------------------------------------------------------------|------------------------------------------------------------------|
| Scales    | Legend           Width:         4.23           Text Width:         12.7              | mm 🔹                                                             |
| Integrals | Palette: Red-Blue Number of Positive Contours: Number of Negative Contours: Scaling: | 10         10           10         10           2.000         10 |
|           |                                                                                      |                                                                  |
|           |                                                                                      |                                                                  |

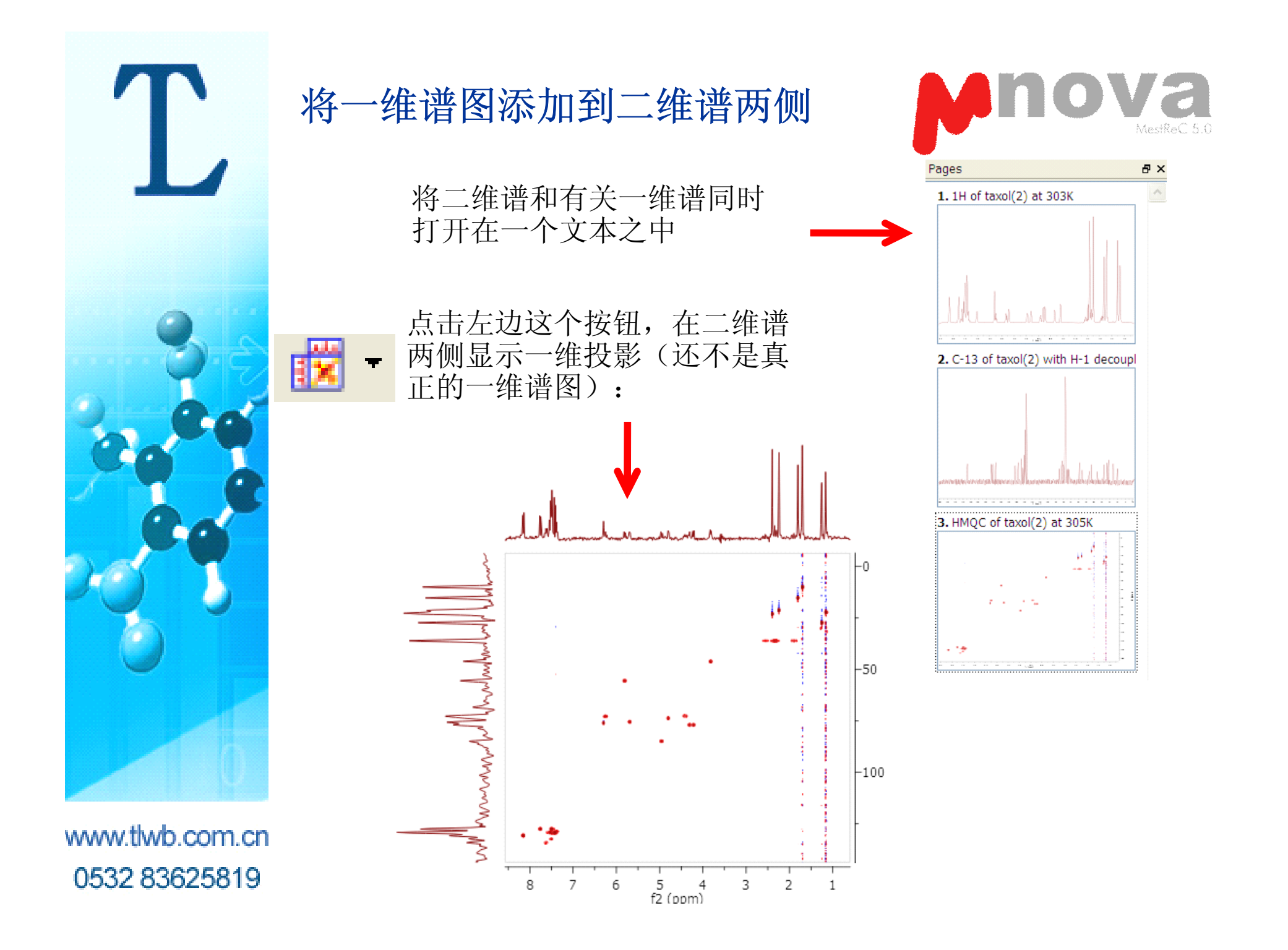

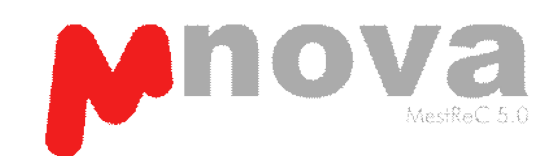

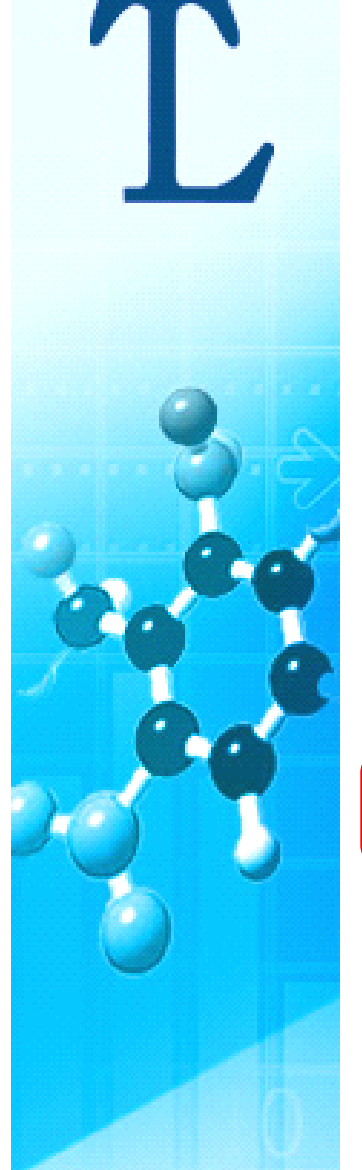

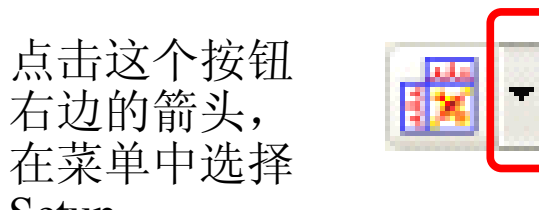

右边的箭头,

Setup

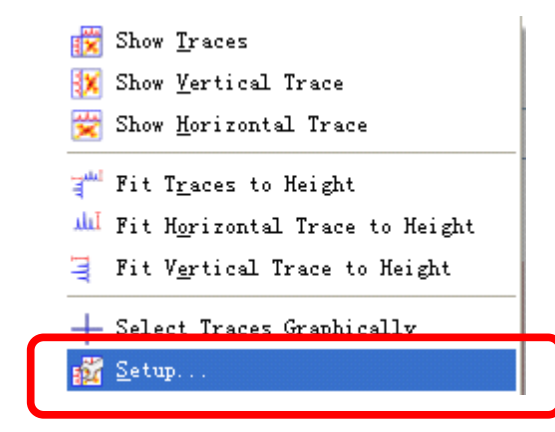

| 💏 Setup Traces        | ?Х                        |
|-----------------------|---------------------------|
| Available 1D Spectra: | Horizontal Trace          |
|                       | Vertical Trace            |
| <                     | Internal Projection (Sum) |
|                       | OK Cancel                 |

选择一维氢谱,再点击 横轴的绿钩, 该氢谱即 显示在横轴方向。 选择一维碳谱,再点击 纵轴的绿钩, 该碳谱即 显示在纵轴方向。

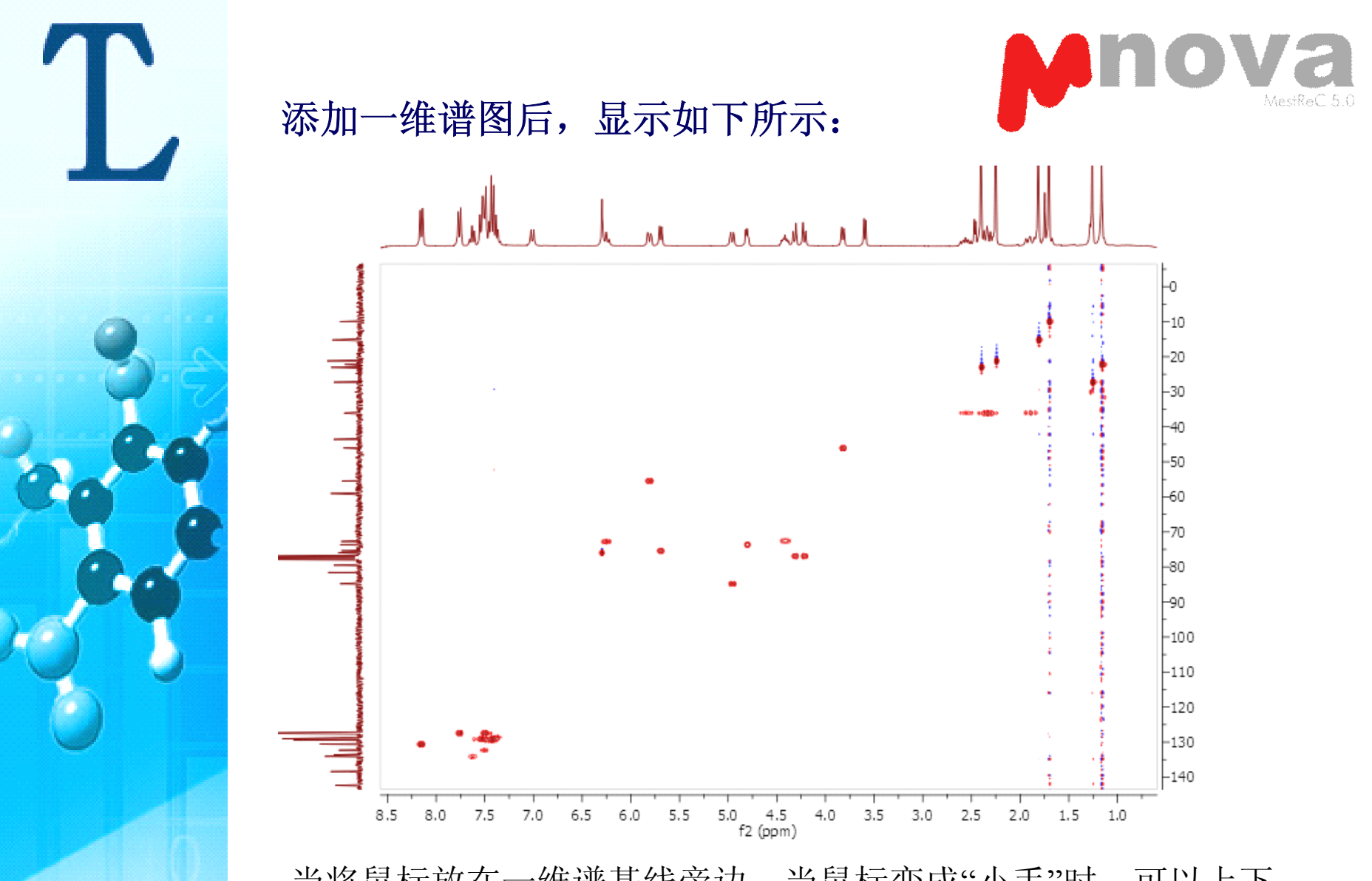

当将鼠标放在一维谱基线旁边,当鼠标变成"小手"时,可以上下拖动谱图。滑动鼠标滑轮,可以改变一维谱峰的强度。

www.tlwb.com.cn 0532 83625819

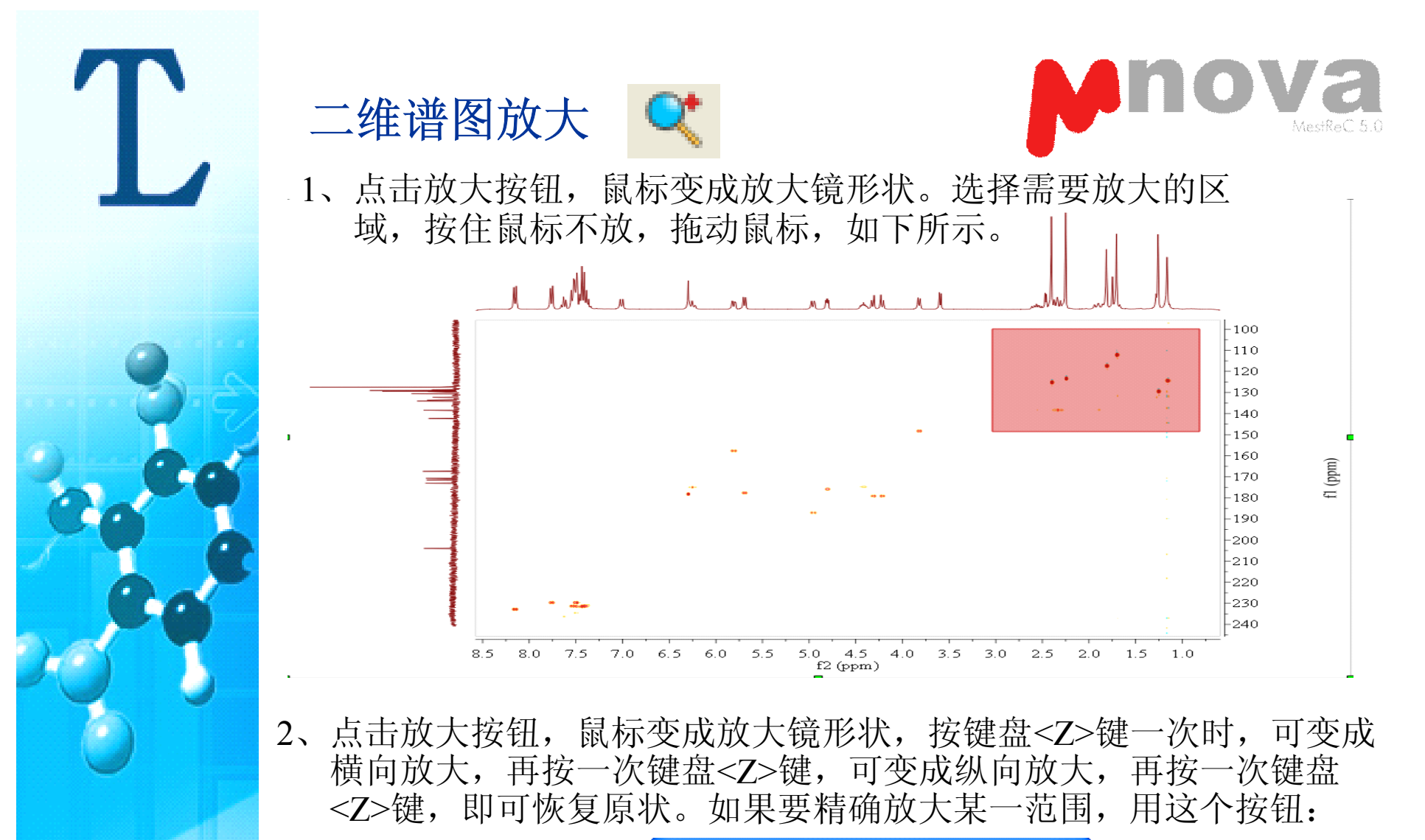

出来此对话框

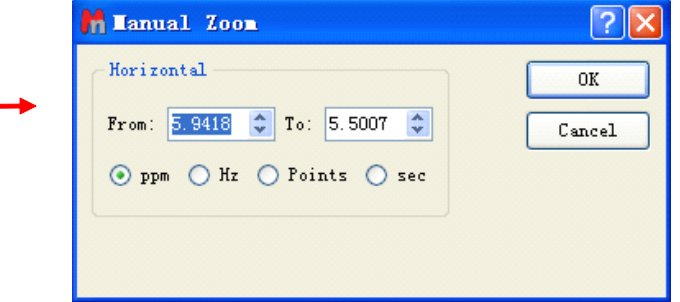

填上化学位移 范围即可

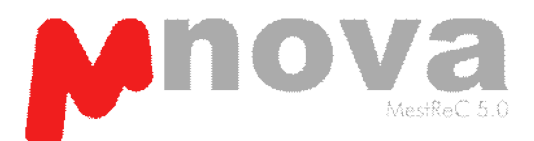

#### 放大后,选择View | Full View,可看全谱和当前放大区域

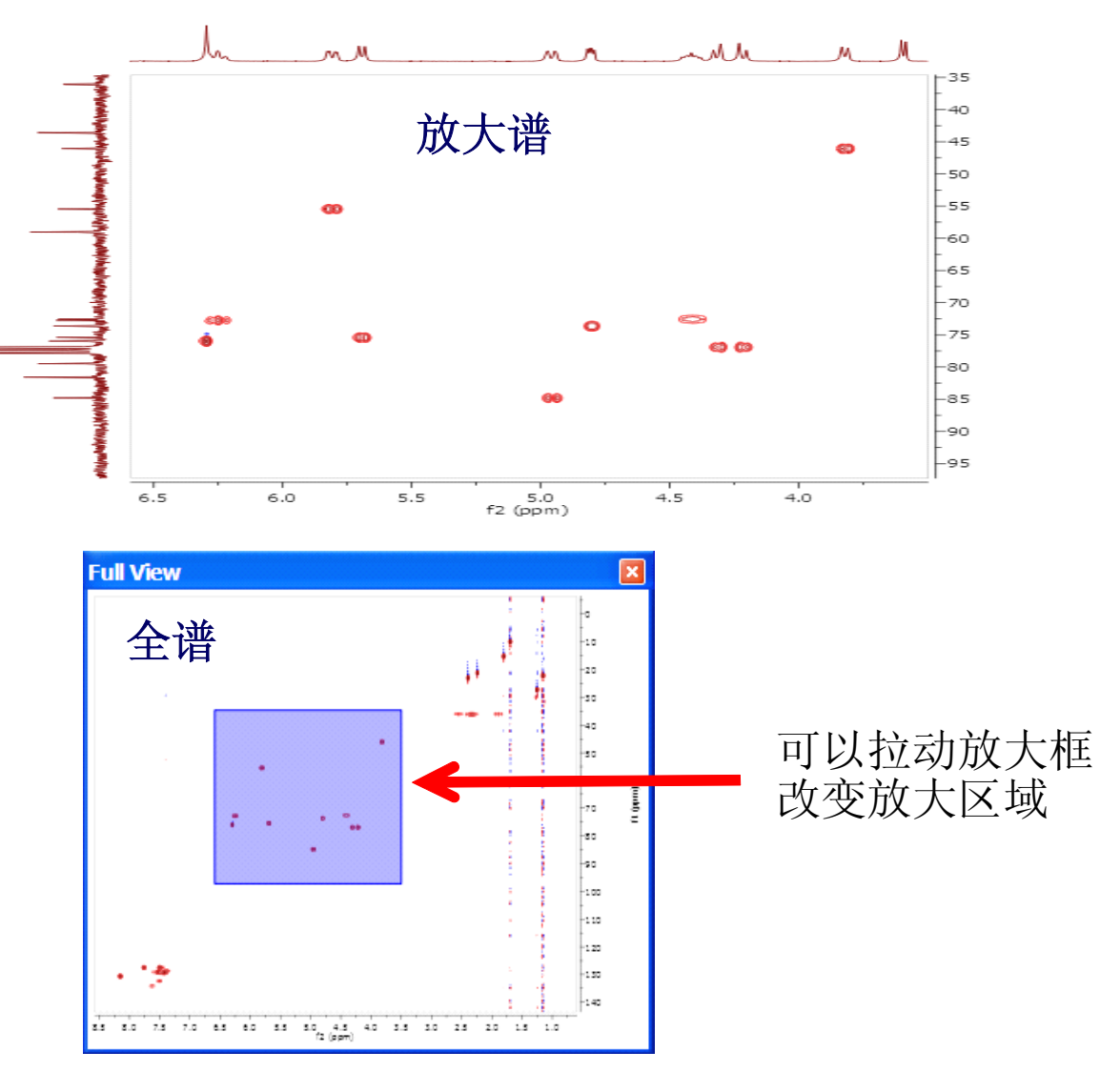

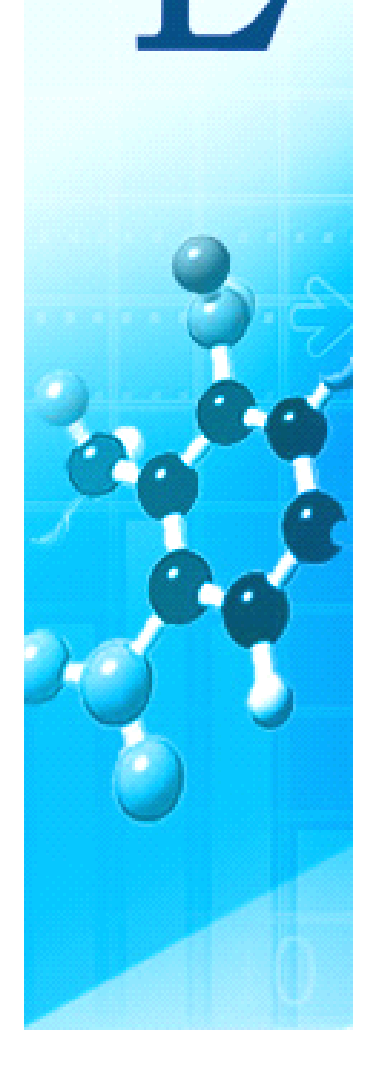

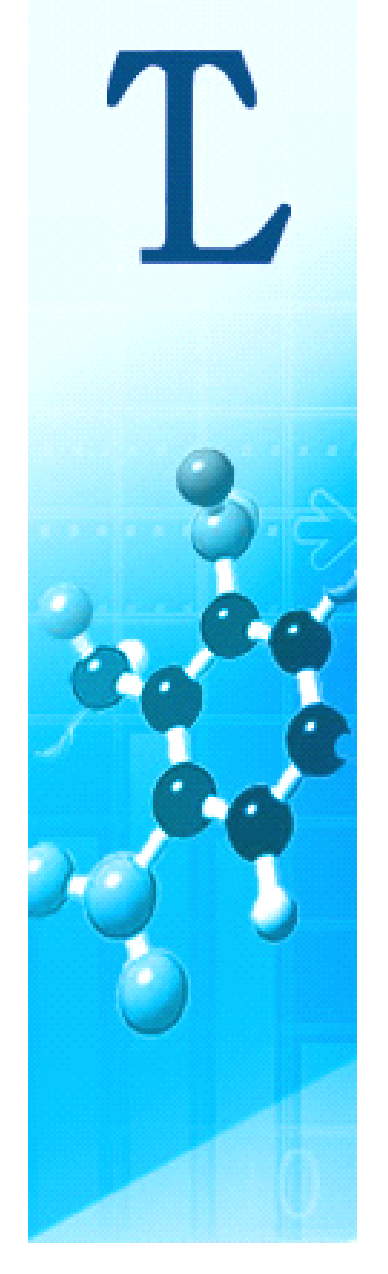

12 一维谱图预测和归属

- 1、将在ChemDraw、ISIS/Draw等画图工具上画好的分子结构 粘贴在Mnova上。
- 2、打开Molecule | Predict Options

| 出来此对话框, | 在此双 | 讨话框 |
|---------|-----|-----|
| 内可以设定预测 | 范围, | 选择  |
| 氘代溶剂、频率 | 大小等 | 参数  |

|           | MAR Predictor     | Options ? 🔀                   |
|-----------|-------------------|-------------------------------|
|           | 1H 13C 31P        | 19F 15N 170 29Si              |
| 对话框,在此对话框 | From:             | -2.00 ppm                     |
| 设定预测范围,选择 | To:               | 10.00 ppm 😂                   |
| 剂、频率大小等参数 | Number of Points: | 32 K 👻                        |
|           | Frequency:        | 500.13 MHz                    |
|           | Line Width:       | 0.75 Hz                       |
|           | Solvent:          | Chloroform 💙                  |
| 预测前选择此项   | Minimum J Value:  | 0.30 Hz                       |
|           | Predictor:        | Modgraph NMRPredict Desktop 🗸 |
|           |                   | Predictor Properties          |
|           |                   |                               |
|           |                   | OK Cancel                     |

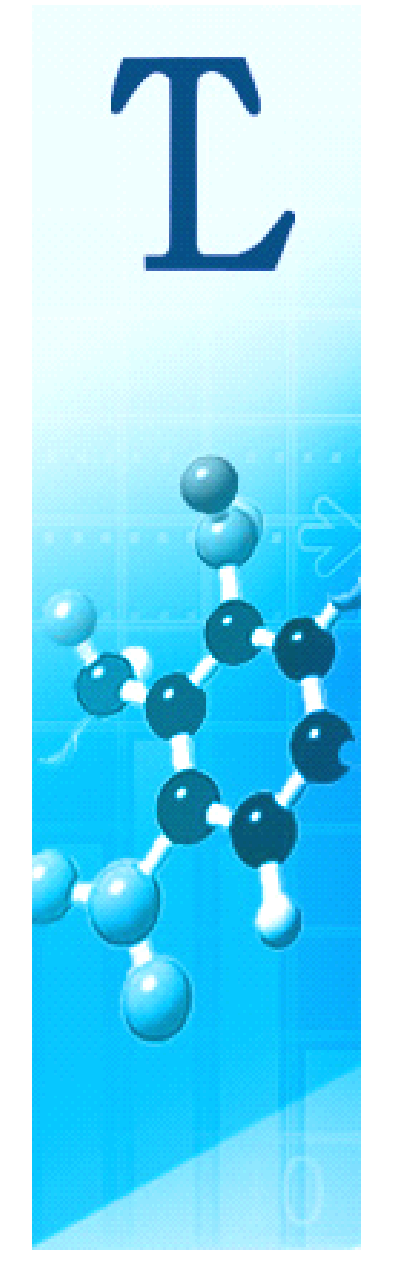

www.tlwb.com.cn 0532 83625819

3、设定好参数后,点击

#### 😭 Predict 1<u>H</u> Spectrum

即可预测一维氢谱,如下图所示

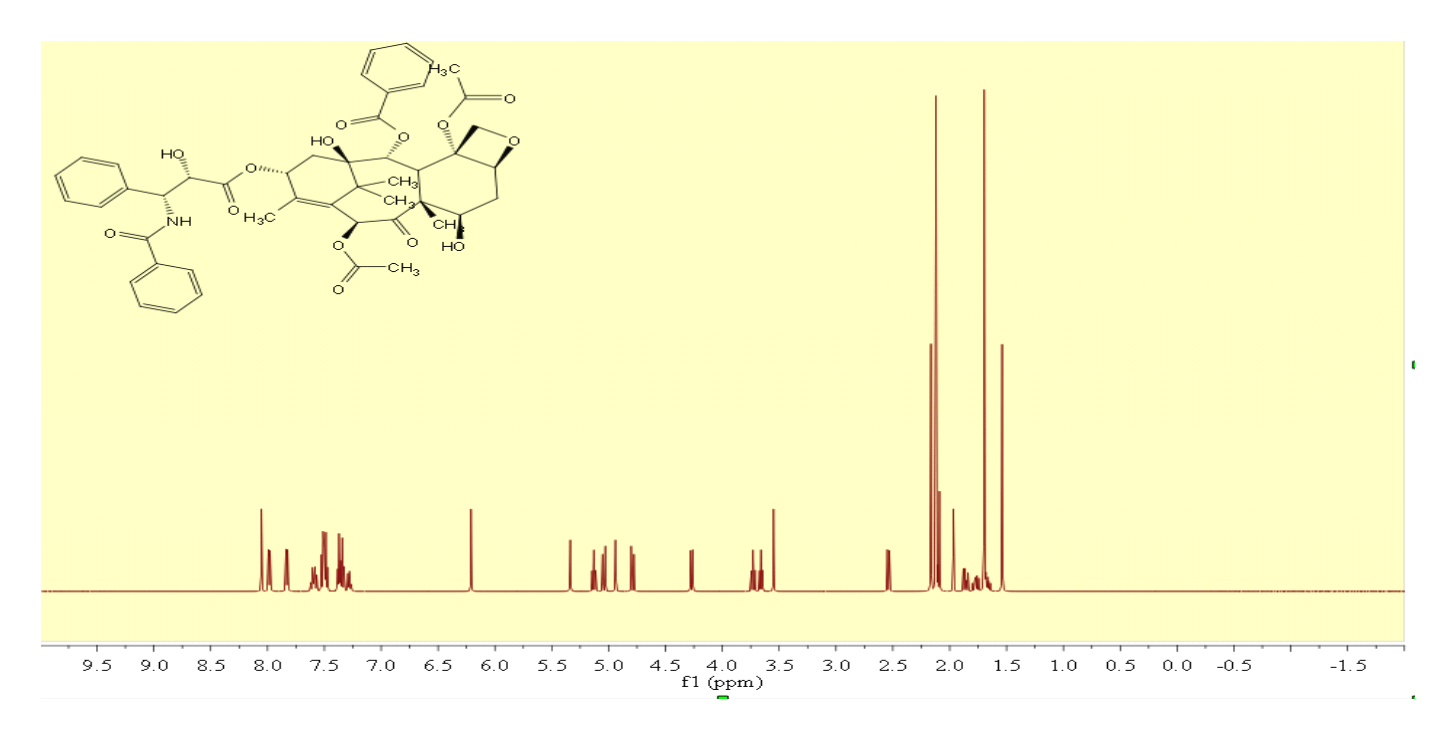

同理,可预测一维碳谱,对预测出的一维谱可进行前面介绍的 所有处理方式。查看预测谱的数据: View | Tablee | 1H Prediction (或者13C Prediction)

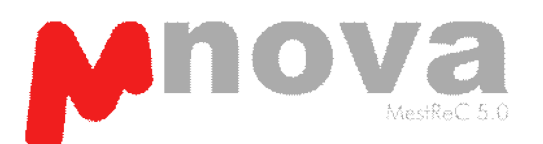

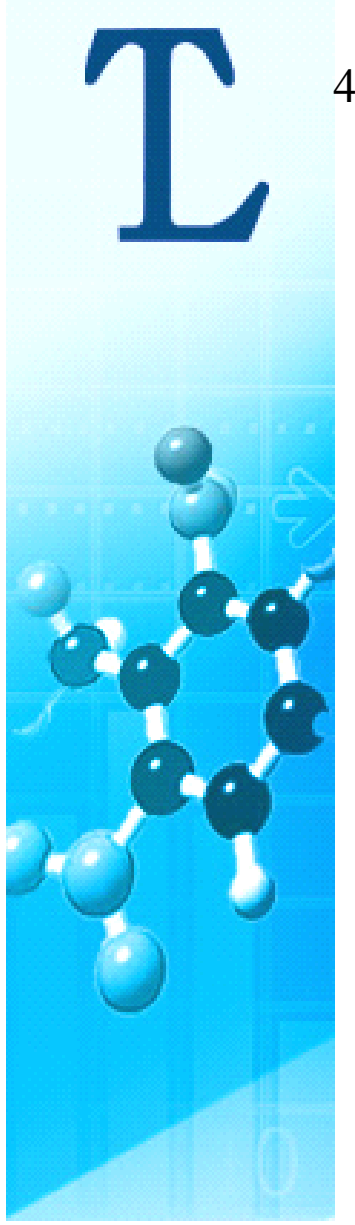

4、将预测谱和实验谱对比,处理方式有以下几种:

(1) 将打开的实验谱和预测谱复制、粘贴放在一起,手动调整图像大小

(2) 将打开的实验谱和预测谱全部选中进行堆积,方法前面已经介绍

(3) 打开的实验谱,将分子结构式粘在图上,然后选择Analysis | Prediction&Compare,预测的谱图会自动和实验谱堆积在一起:

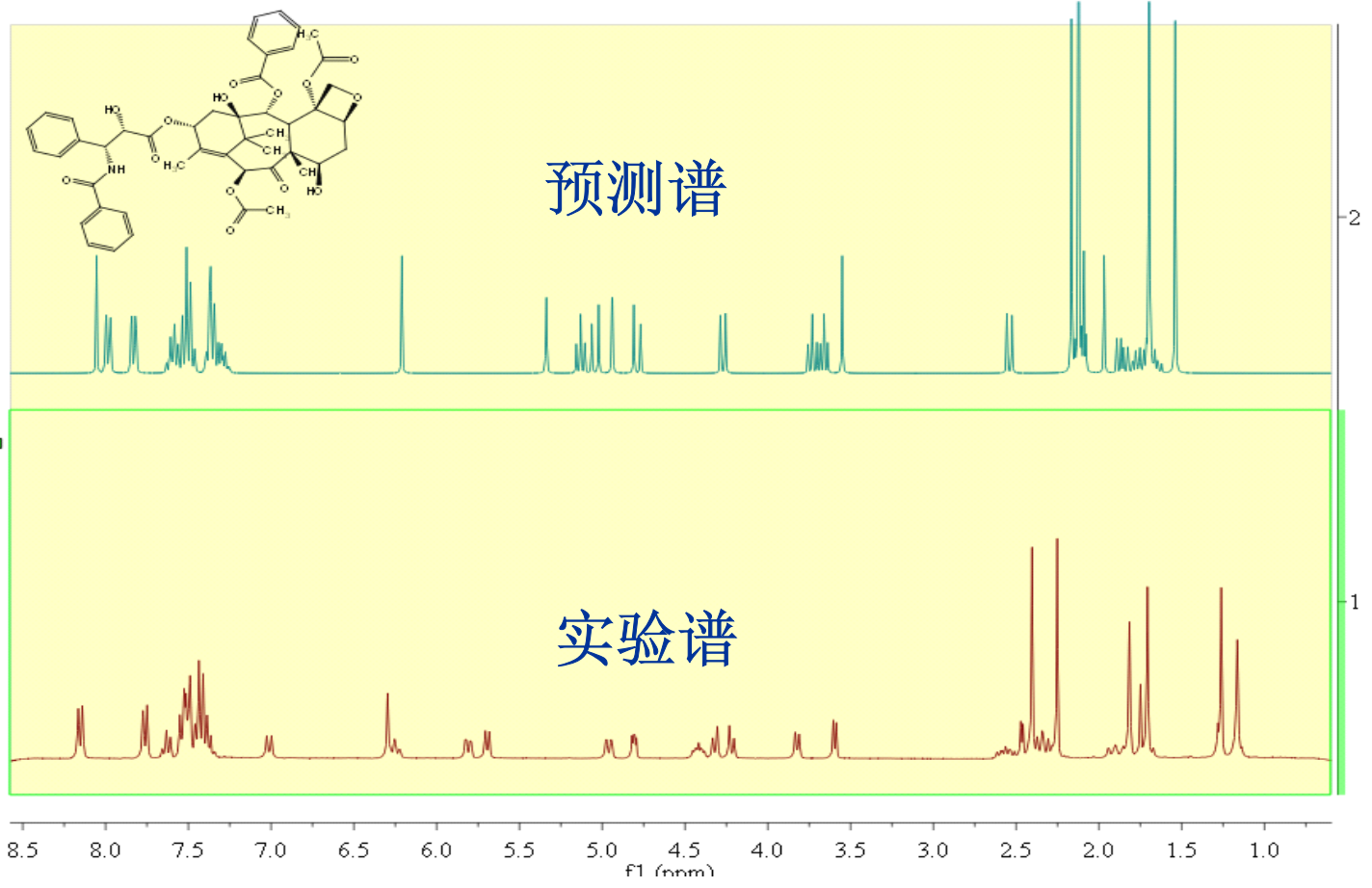

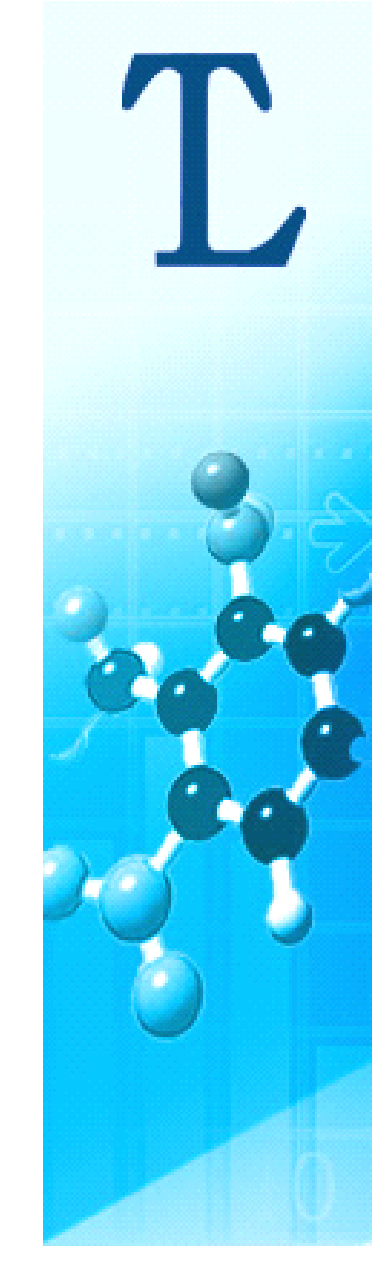

5、峰归属

将鼠标放在H原子上,其对应的预测峰会用蓝色标记(见下图)如果认为预测谱与实验谱有出入,可在View|Tables|1H Prediction表中修改有关化学位移或偶合常数,预测谱会相应地更新。

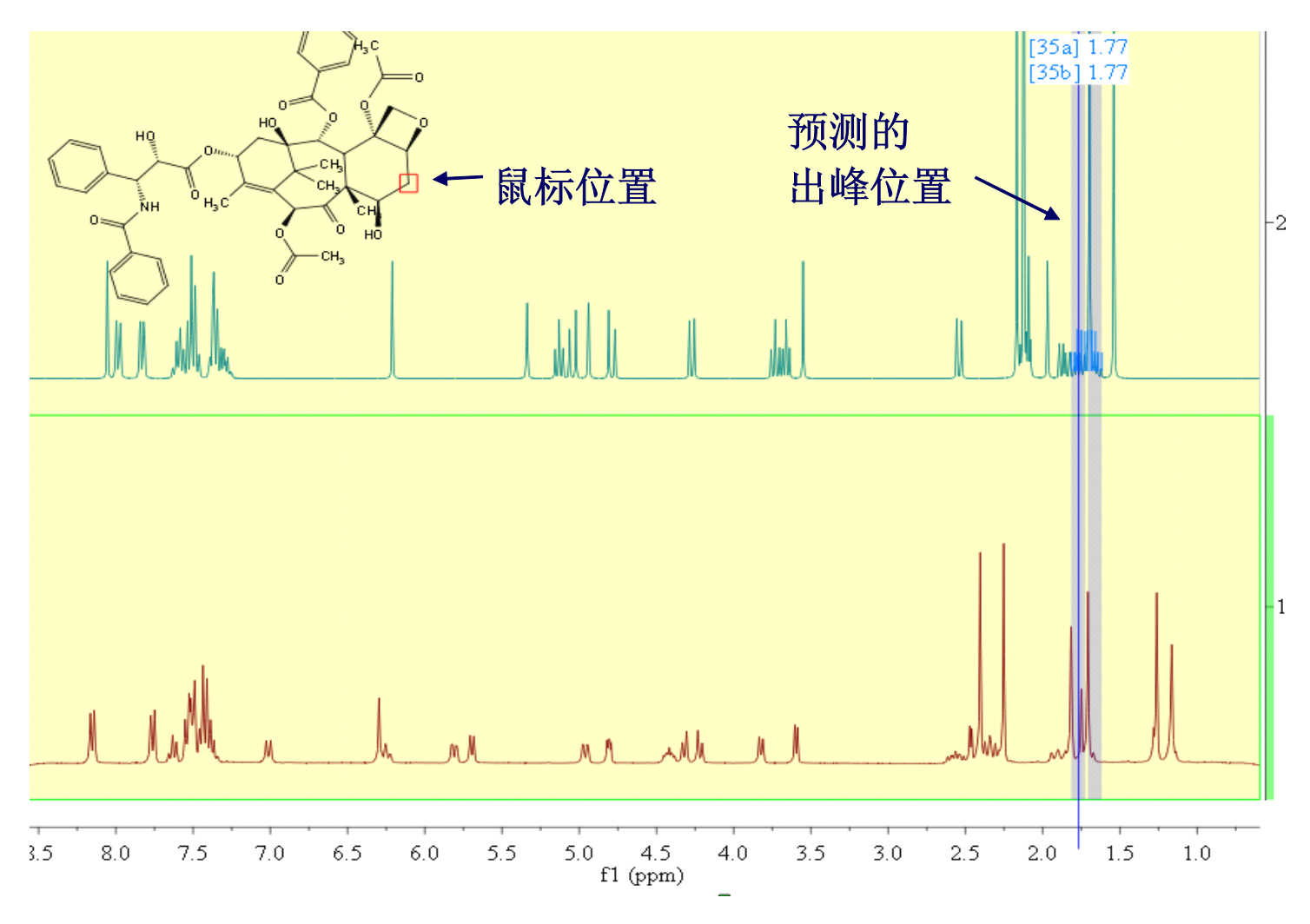

峰归属步骤:选择Analysis|Assignment|1H,这时鼠标变成一个小的化学 分子式形状,然后先点要归属的基团,再将连线拖到相应的峰上点击即 可。提示:可以将基团归属到某个化学位移,化学位移范围,积分范围 ,或多重峰范围等

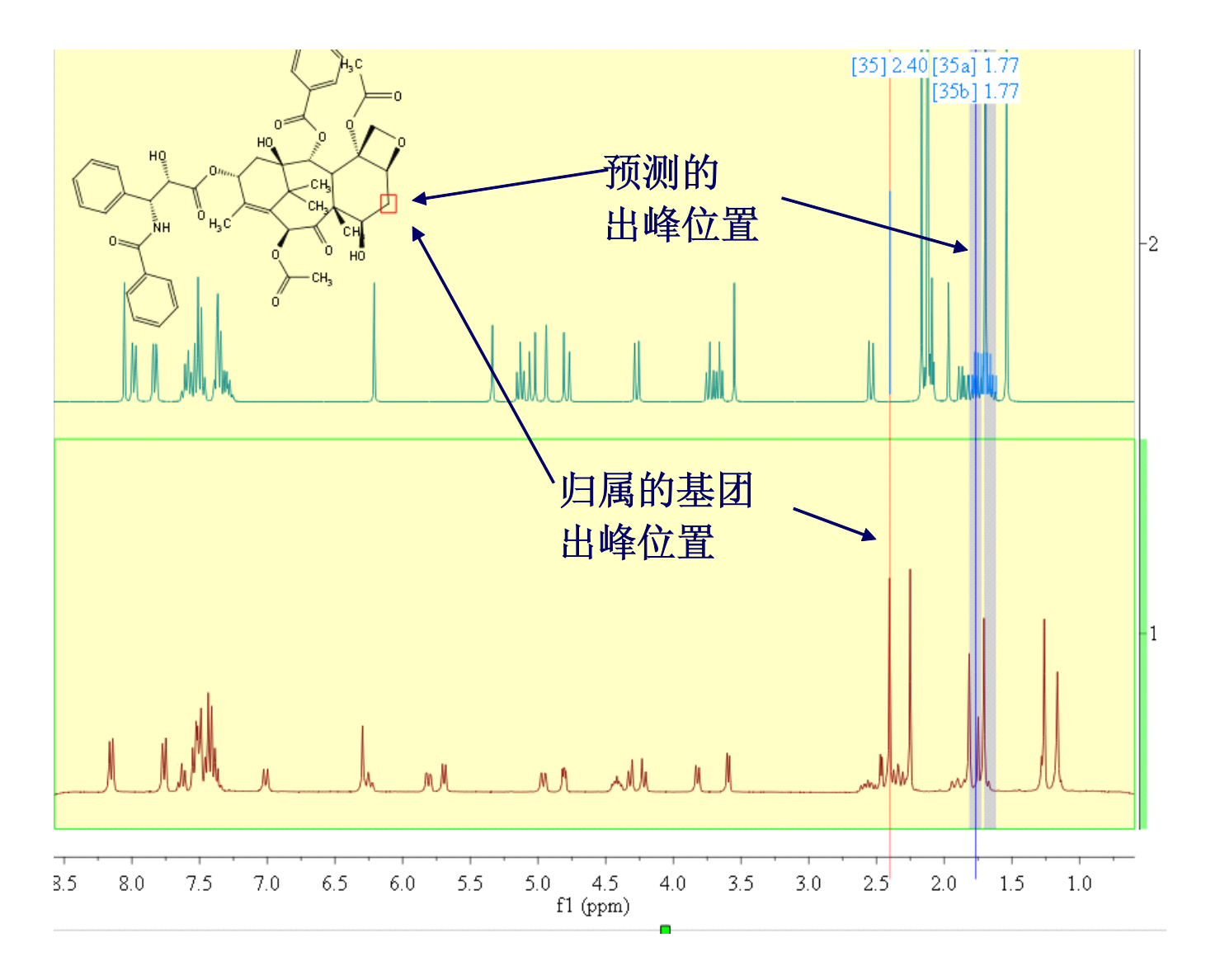

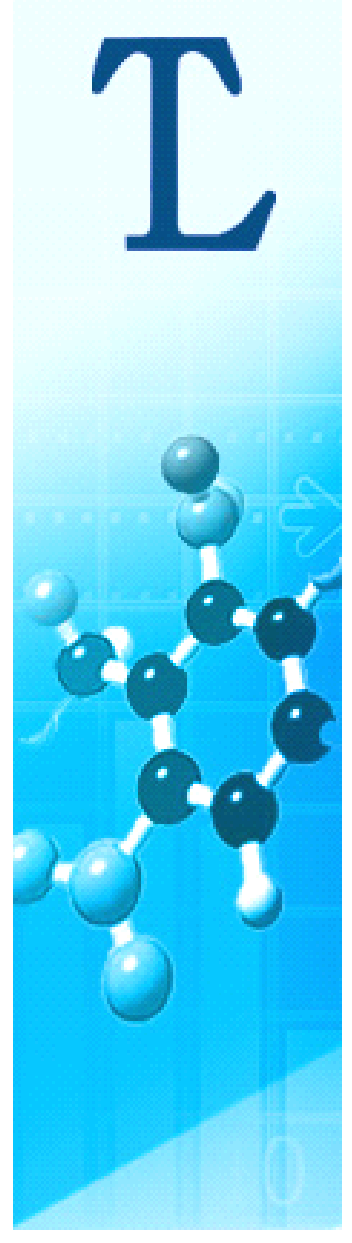

其他功能介绍

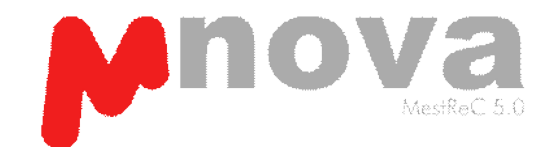

- 1. 打开一个测试数据,想了解做测试时的一些参数,点击View—Tables —Parameters,从表中可以看到测试时用出自哪个厂家的核磁仪器、 氘代试剂、脉冲、温度、时间等等。
- 2. 两峰距离测量:点击此按钮 🛶 鼠标变成图中样式,然后将鼠标

放在要测的一个峰上,按下鼠标左键,将鼠标拖向另一个峰,此时 出来一个对话框,对话框上显示两峰距离之差,可得到耦合常数

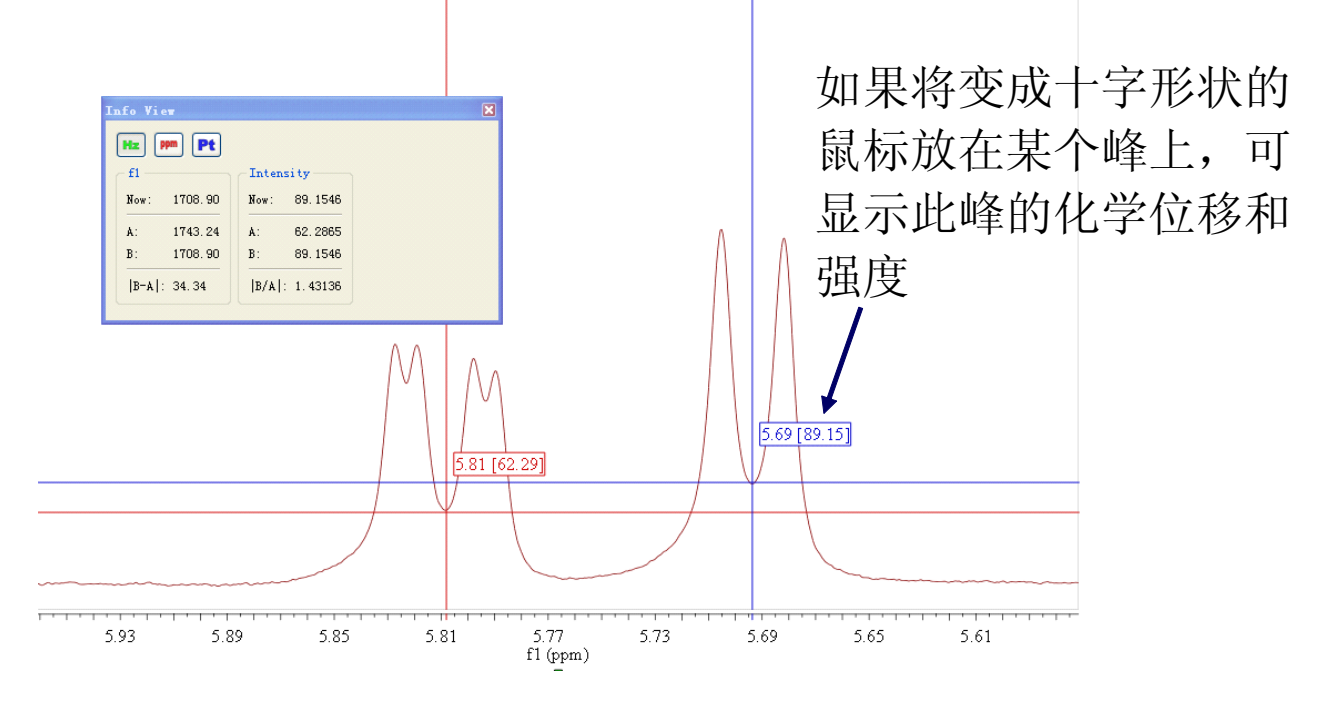

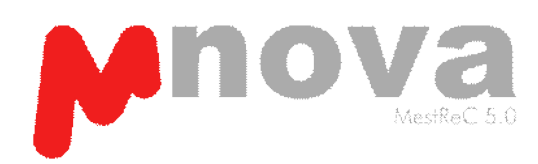

3. 编辑图谱: 在打开的页面上点击鼠标右键,出来一个对话框,点击 Properties,出来此对话框。

在此对话框里,可以对谱图、 坐标、峰值、积分值、多重峰 分析数值大小、颜色、字体 进行修改。如果以后每次打开 谱图,都想按照设定的样式 打开,那在第一次设定好时, 点击对话框左下角的 Set as Default,那么下次打开 Fid文件后就按照这次设定的 样式打开,可避免重复操作。

| 📅 Properties 🛛 👔                       | 2× |
|----------------------------------------|----|
| Properties                             |    |
| Set as Default Restore OK Cancel Apply |    |

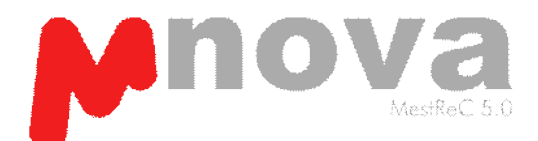

4. 欲知更多的Mnova功能,请选择Help | Contents,阅读或搜索 Mnova的使用手册和教材,里面有最全面和详细的内容

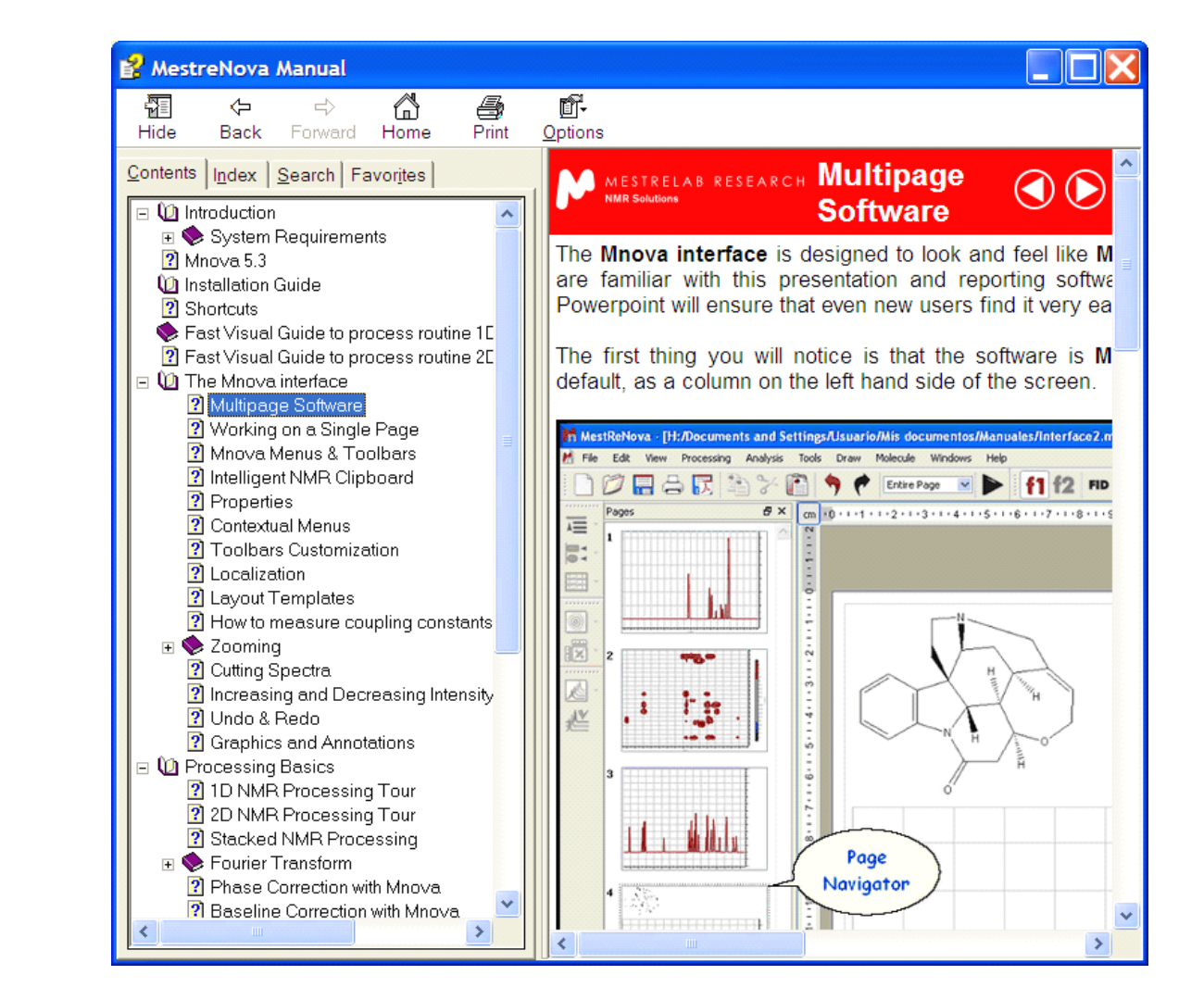

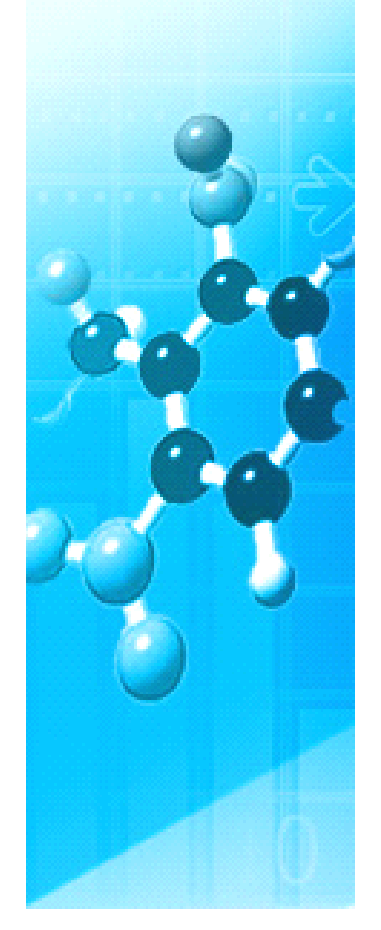

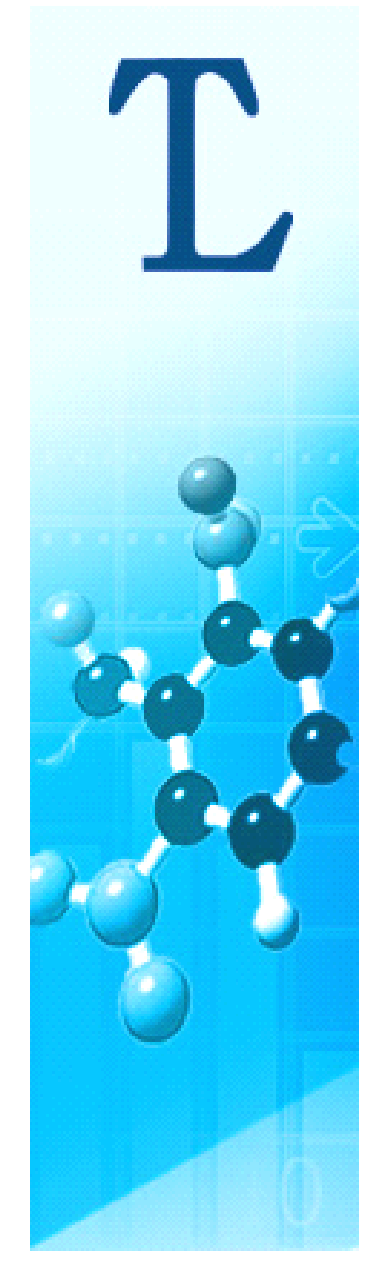

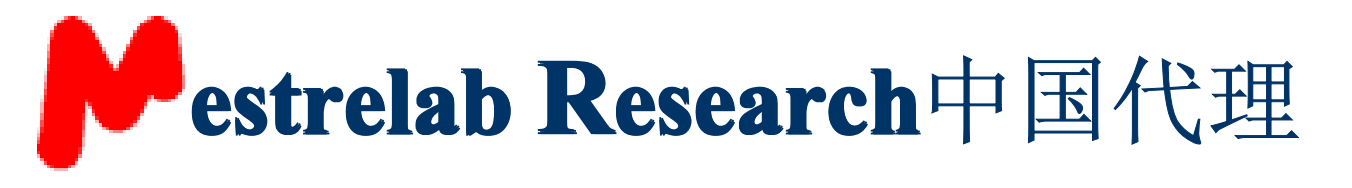

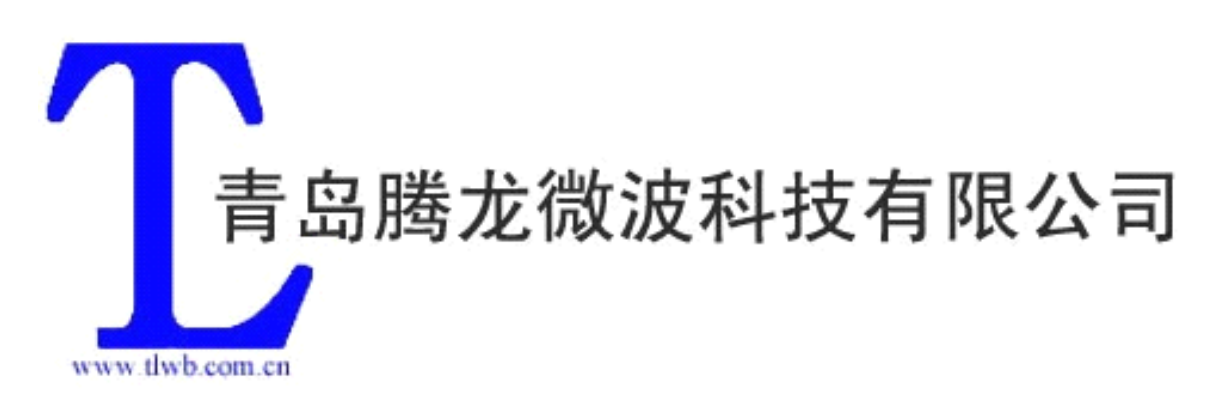

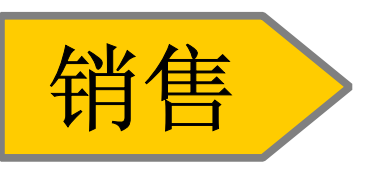

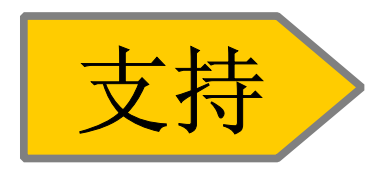

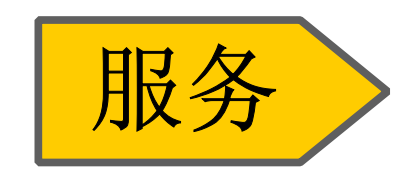

公司网址: <u>http://www.tlwb.com.cn</u> 电子邮件: sales@tlwb.com.cn 服务热线: 0532-8362 3059 传 真: 0532-83625679 客服QQ: 523812098